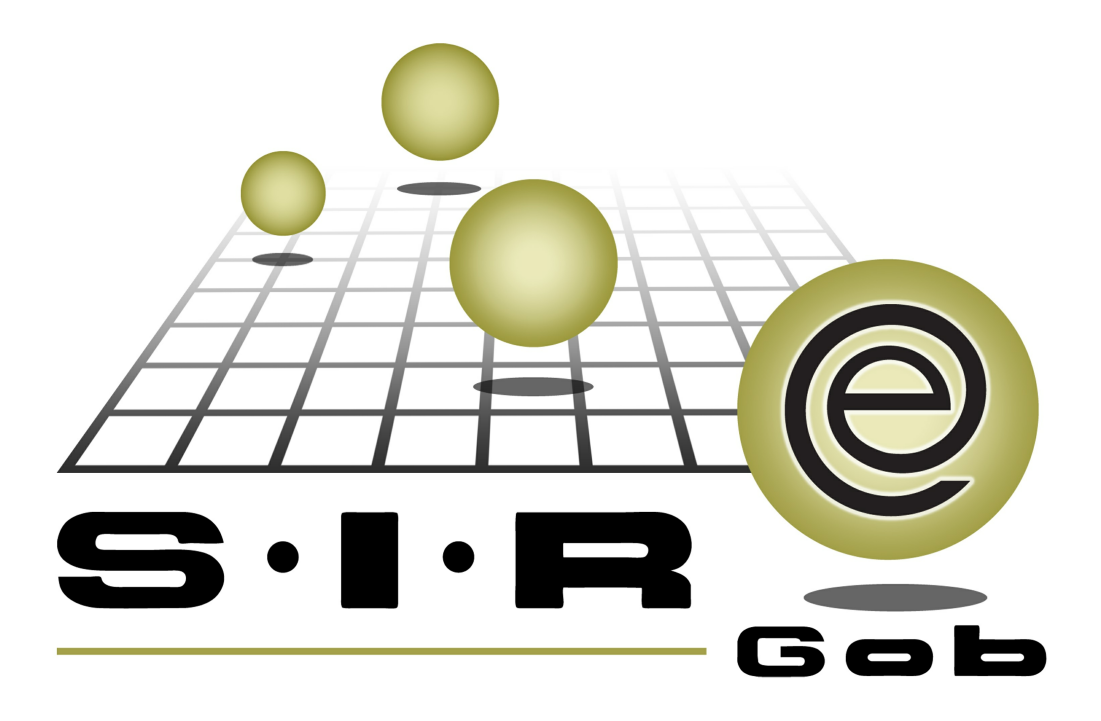

# Guía rápida de procesos SIAFEV 2.0

## **GRP SIAFEV 2.0** Plataforma Integral de Gestión Gubernamental

El presente documento tiene por objetivo apoyar en el conocimiento de SIAFEV 2.0 en cada uno de sus subproductos y módulos, por lo tanto algunas recomendaciones y explicaciones se reiteran o repiten en cada apartado, consideramos este documento para ser estudiado por capítulo o bien como referencia de cada módulo.

## Tabla de contenidos

| 1. Contratos multianuales                                                               | - 4 |
|-----------------------------------------------------------------------------------------|-----|
| 1.1 Ingresar al módulo· · · · · · · · · · · · · · · · · · ·                             | · 5 |
| 1.1.1 Visualizar listado· · · · · · · · · · · · · · · · · · ·                           | • 7 |
| 1.2 Ingresa a la operación                                                              | - 8 |
| 1.2.1 Visualizar operación · · · · · · · · · · · · · · · · · · ·                        | · 9 |
| 2.3 Insertar operación · · · · · · · · · · · · · · · · · · ·                            | 10  |
| 2.3.1 Habilitar campos · · · · · · · · · · · · · · · · · · ·                            | 11  |
| 2.3.2 Grabar cambios · · · · · · · · · · · · · · · · · · ·                              | 16  |
| 2.4 Edición de detalles de contratos multianuales "Deuda cupón cero"                    | 18  |
| 2.4.1 Calcular Amortización e Intereses de la Deuda Pública · · · · · · · · · · · · · · | 18  |
| 2.3.1 Ingresar a la pantalla · · · · · · · · · · · · · · · · · ·                        | 24  |
| 2.3.3 Importar cálculos de deuda pública · · · · · · · · · · · · · · · · · · ·          | 26  |
| 2.3.4 Finalizar, Autorizar y Transferir                                                 | 28  |
| 2.4 Egresos                                                                             | 38  |

## 1. Contratos multianuales

4

Descripción: Es el proceso que permitirá prorratear la cantidad de pagos a realizar segun el acuerdo establecido.

In la presente guía se hace referencia a botones, opciones, apartados y pantallas de uso general.

## 1.1 Ingresar al módulo

Para acceder al módulo "Contratos multianuales", el usuario deberá posicionarse en la pantalla principal de la Plataforma y seguir la ruta que se indica a continuación:

Procedimientos » Proveedores » Contratos multianuales.

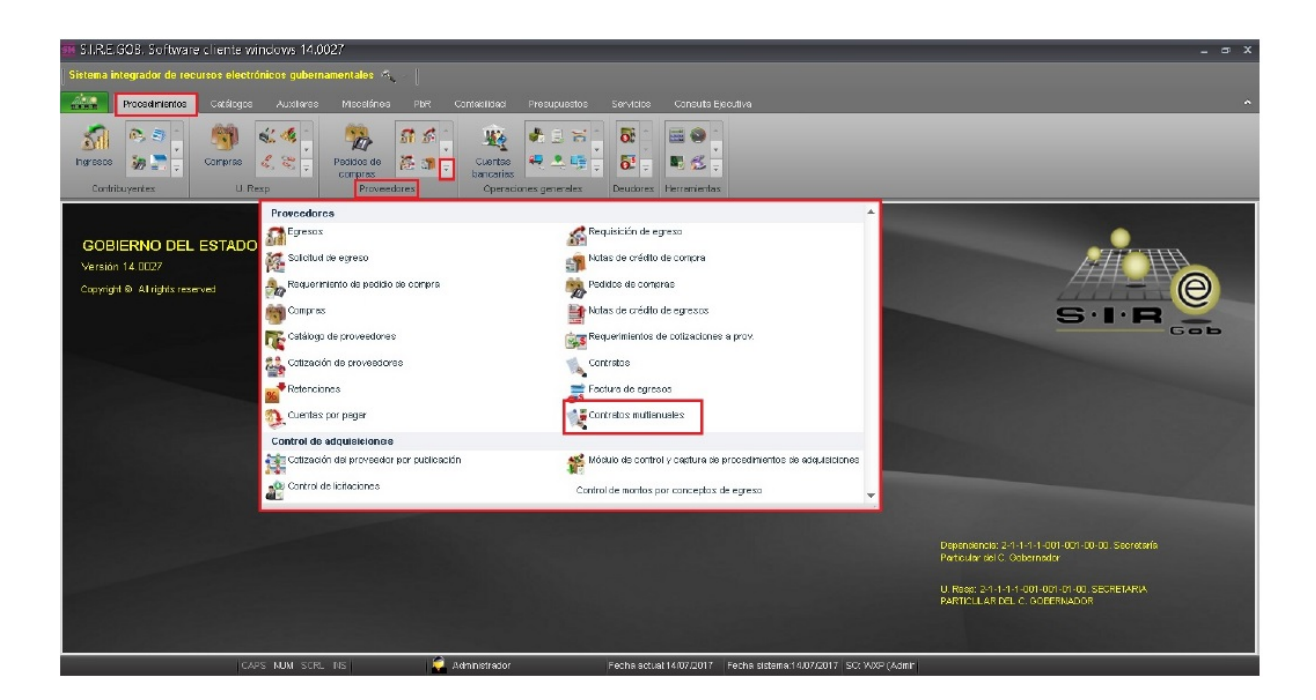

Al dar clic sobre Contratos multianuales la plataforma desplegará la pantalla "Listado de contratos multianuales", donde el usuario podrá observar la lista de registros contenidos en el sistema, como se muestra en el ejemplo siguiente:

| 1 Listado d                      | e contratos multianuales - S.I.R.E                                                                                                    | .GOB. Software cliente v                                                                                                    | vindows 14   | .0022   |                                 |                 |                             | = x      |  |
|----------------------------------|----------------------------------------------------------------------------------------------------|----------------------------------------------------------------------------------------------------|--------------|---------|---------------------------------|-----------------|-----------------------------|----------|--|
| Sistema integ                    | Sistema integrador de recursos electrónicos gubernamentales 🍕 🖉                                                                                                    |                                                                                                    |              |         |                                 |                 |                             |          |  |
| Pr                               | ocedimientos Catálogos Auxiliares                                                                                                    | PbR Presupuestos                                                                                                    | Servicios    |         |                                 |                 |                             | ^        |  |
| Pedidos de<br>compras<br>Provees | Image: Second second second | Image: Second second second |              |         |                                 |                 |                             |          |  |
| Listado de                       | contratos multianuales 🗙                                                                                                    |                                                                                                    |              |         |                                 |                 |                             | •        |  |
| <u>A</u> rchivo •                |                                                                                                    |                                                                                                    |              |         |                                 |                 |                             | B        |  |
| 1< << <                          | > >> >1 +                                                                                                    | 🆚 💙 🎎 🚍                                                                                                    | ×            |         |                                 |                 |                             |          |  |
| Arrastrar un en                  | cabezado de columna aquí para agrupar por                                                                                                    | esa columna                                                                                                    |              |         |                                 |                 |                             |          |  |
| Clave                            | Pafarancia                                                                                                    | Tipo                                                                                                    | Fecha        | II Been | Nombre de II. Peso              | Cue Prov        | Nombre de proveedor         |          |  |
| LA Clave                         | 1 21122011 BANAMEX                                                                                                    | 2 - Deuda pública                                                                                                    | 02/01/2017   | 0. Resp |                                 | 0000002         | BANCO NACIONAL DE MÉXICO, S | A CI     |  |
|                                  | 2 Contrato préstamos bancarios                                                                                                    | 2 Deuda pública                                                                                                    | 31/12/2016   | 0001    | SECRETARIA PARTICULAR DEL C. GO | BE 0000006      | BBVA BANCOMER. S.A.         | <u> </u> |  |
|                                  | 3 Contrato multianual                                                                                                    | 2 Deuda pública 👻                                                                                                    | 31/12/2016   | 0082    | TESORERIA                       | 0000006         | BBVA BANCOMER, S.A.         | De       |  |
| >                                | 4 Contrato bono cupón cero                                                                                                    | 2 Deuda pública 🔍 🤜                                                                                                    | 31/12/2016   | 0082    | ব্ TESORERIA                    | 0000006         | BBVA BANCOMER, S.A.         | Bo       |  |
|                                  |                                                                                                    |                                                                                                    | 01           |         |                                 |                 |                             |          |  |
| Contratos orde                   | anados nor clave de contrato                                                                                                    |                                                                                                    |              |         |                                 | _               | Inicio 🔴 F                  | Final    |  |
| Contratos orde                   | nados por clave de contrato                                                                                                    |                                                                                                    |              |         |                                 |                 | No. Máx. Mov.:              | 1000     |  |
| 1. Clave 2. Tip                  | os de contratos 3. Fecha, U. Resp 4Ref                                                                                                    | erencia <u>5</u> Consultar contratos                                                                                                    | multianuales |         |                                 |                 | Obtener por últimos re      | egistros |  |
| Cla <u>v</u> e:                  |                                                                                                    |                                                                                                    |              |         | R Cor                           | sultar 🛛 A      | nterjores Siguientes        | Salir    |  |
|                                  | CAPS NUM SCR                                                                                                    | LINS 💭 D                                                                                                    | PUBLICA      |         | Fecha actual:25/02/2017 Fecha s | stema:25/02/201 | 7 SO: WXP (Admir            |          |  |

### 1.1.1 Visualizar listado

Al dar clic en la opción se mostrará la pantalla "Listado de contratos multianuales", donde el usuario visualizará las operaciones capturadas con anterioridad.

| 🎫 Listae          | 🖷 Listado de contratos multianuales - SJ.R.E.GOB, Software diente windows 14.0027 🛛 📃 🖛 🛪                                                                                                    |                              |                    |              |               |            |                   |            |                 |             |                 |             |                  |        |         |
|-------------------|----------------------------------------------------------------------------------------------------|------------------------------|--------------------|--------------|---------------|------------|-------------------|------------|-----------------|-------------|-----------------|-------------|------------------|--------|---------|
| Sistema           | Sistema integrador da recursos electrónicos gubernamentalos 16                                                                                                    |                              |                    |              |               |            |                   |            |                 |             |                 |             |                  |        |         |
| ALCON DE          | Procedimientos Católog                                                                                                    | ce Auxiliares Misc           | siánes PbR         | Contebilided | d Presupuest  | os Servi   | icice Consults Ej | icutiva    |                 |             |                 |             |                  |        |         |
| ingreece<br>Cont  | Image: Source of the source of the source |                              |                    |              |               |            |                   |            |                 |             |                 |             |                  |        |         |
| <u>A</u> rchivo • |                                                                                                    |                              |                    |              |               |            |                   |            |                 |             |                 |             |                  |        | E       |
| 1 C CC            | < > >> >1 +                                                                                                    | f para agrupar por esa colur | <mark>7 🤮 E</mark> | × ×          |               |            |                   |            |                 |             |                 |             |                  |        | -       |
| CIRYS             | Referencia                                                                                                    | Προ                          | Fecha              | U. Resp      | Nomisre de    | Gve. Prov. | Nambre de pro.    | Okservacio | Importe         | Impte. LV.A | impte. Impuesto | Retención   | Total            | DNISe  | Yak     |
|                   | 4 4500                                                                                                    | 2 Deuda pública              | - 31/12/2015       | 0082         | ज्ञ TESORERIA | 0000005    | BANCO MERCA       | N          | 7,885,181,443.3 | 0.00        | 0.00            | 00.0        | 7,886,181,443.75 | PESOS  | 2       |
|                   | 7 28 septiembre 2012                                                                                                    | 2 Deuda pública              | × 31/12/2016       | 0082         | TESORERIA     | 0000010    | BANCO INTERA      | c          | 1,827,855,248.6 | 0.00        | 0.00            | 0.00        | 1,827,855,246.68 | PESOS  | 2       |
|                   | 8 24 julio 2012                                                                                                    | 2 Deuda pública              | + 31/12/2016       | 0082         | TESOBERIA     | 0000010    | BANCO INTERA      | c          | 1,791,004,503.  | 0.00        | 0.00            | 0.00        | 1,791,004,503.35 | PESOS  | 2       |
|                   | 9 695                                                                                                    | 2 Deuda pública              | * 31/12/2016       | 0082         | TESORERIA     | 0000010    | BANCO INTERA      | c          | 952,700,561.10  | 0.00        | D.00            | 0.00        | 952,700,561.10   | PESOS  | 2       |
|                   | 10 5500                                                                                                    | 2 Deuda pública              | * 31/12/2016       | 0082         | TESORERIA     | 0019149    | NEURSA S A        |            | 576,021,994.02  | 0.00        | 0.00            | 0.00        | 576,021,994.02   | PESOS  | 2       |
|                   | 12 1500                                                                                                    | 2 Deuda pública              | - 31/12/2016       | 0082         | 河 TESORERIA   | 0019148    | RANCO MULTIN      | 2          | 2,579,683,219.1 | 00.0        | 0.00            | 0.00        | 2,579,683,219.10 | PESOS  | স       |
|                   | 13 1000                                                                                                    | 2 Deuda pública              | * 31/12/2016       | 0082         | TESORERIA     | 0019148    | BANCO MULTN       | 7          | 0.00            | 0.00        | D.00            | 0.00        | 0.00             | PESOS  | 2       |
|                   | 14 1300                                                                                                    | 2 Deuda pública              | - 31/12/2016       | 0082         | TESOBERIA     | 0019148    | BANCO MULTN       | 9          | 2,325,515,984.3 | 0.00        | 0.00            | 0.00        | 2,325,515,984.29 | PESOS  | 2       |
|                   | 15 1338                                                                                                    | 2 Deuda pública              | + 31/12/2015       | 0082         | I TESORERIA   | 0019148    | BANCO MULTN       | 2          | 1,699,922,455.4 | 0.00        | 0.00            | 00.0        | 1,699,922,455.47 | PESOS  | 2       |
|                   | 17 4610                                                                                                    | 2 - Deuda miblina            | * 31/02/2018       | 0182         | TESORERIA     | 0019150    | BANOBRAS SI       |            | 0.01            | 0.00        | 0.00            | 0.00        | 0.00             | PESOS  | 7       |
| Contratos         | III IIIIIIIIIIIIIIIIIIIIIIIIIIIIIIIIII                                                                                                    |                              |                    |              |               |            |                   |            |                 |             |                 |             |                  |        |         |
|                   |                                                                                                    |                              |                    |              |               |            |                   |            |                 |             | Lona            | unor Anceri | ores 🛛 🔽 Siĝu    | ientes | an 500. |

## 1.2 Ingresa a la operación

8

Para acceder a la ventana "Contratos multianuales", el usuario deberá dar clic en el botón "Edición" 🔟 (Enter) ubicado en la parte superior izquierda del listado de contratos multianuales, como se muestra a continuación:

| 🔢 Listado d                                                     | le contratos multianuales - S.I.R.I                                                             | E.GOB. Software cliente v | windows 14 | .0022   |   |                                     |             |      |                                | ×    |
|-----------------------------------------------------------------|-------------------------------------------------------------------------------------------------|---------------------------|------------|---------|---|-------------------------------------|-------------|------|--------------------------------|------|
| Sistema integrador de recursos electrónicos gubernamentales 🚳 🚽 |                                                                                                 |                           |            |         |   |                                     |             |      |                                |      |
| ALL Pr                                                          | Procedimientos Catálogos Auxiliares PbR Presupuestos Servicios                                  |                           |            |         |   |                                     |             |      |                                |      |
| Pedidos de<br>compras<br>Provees                                | Pedidas de Cuentas Bancarías Operaciones generales Herramientas                                 |                           |            |         |   |                                     |             |      |                                |      |
| 🗮 Listado de                                                    | contratos multianuales 🗙                                                                        |                           |            |         |   |                                     |             |      |                                | *    |
| <u>A</u> rchivo •                                               |                                                                                                 |                           |            |         |   |                                     |             |      |                                |      |
| 1< << <                                                         | > >> >+ +                                                                                       | 🐟 🔻 🖄 昌                   | ×          |         |   |                                     |             |      |                                |      |
|                                                                 |                                                                                                 |                           | ~          |         |   |                                     |             |      |                                |      |
| Arrastrar un en                                                 | ncabezado de columna aqui para agrupar po                                                       | r esa columna             |            |         |   |                                     |             |      |                                |      |
| Clave                                                           | Referencia                                                                                      | Тіро                      | Fecha      | U. Resp |   | Nombre de U. Resp                   | Cve. Prov.  |      | Nombre de proveedor            | 01   |
|                                                                 | 1 21122011 BANAMEX                                                                              | 2 Deuda pública 👻         | 02/01/2017 | 0082    | R | TESORERIA                           | 0000002     | ज्ञ  | BANCO NACIONAL DE MÉXICO, S.A. | C    |
|                                                                 | 2 Contrato préstamos bancarios                                                                  | 2 Deuda pública 👻         | 31/12/2016 | 0001    | 2 | SECRETARIA PARTICULAR DEL C. GOBE   | 0000006     | 찌    | BBVA BANCOMER, S.A.            | _    |
|                                                                 | 3 Contrato multianual                                                                           | 2 Deuda pública 👻         | 31/12/2016 | 0082    | 2 | TESORERIA                           | 0000006     |      | BBVA BANCOMER, S.A.            | De   |
| >                                                               | 4 Contrato bono cupon cero                                                                      | 2 Deuda publica 🔍         | 31/12/2016 | 0082    | 2 | TESORERIA                           | 0000006     | 2    | BBVA BANCOMER, S.A.            | Be   |
| 14 4 4 4 da                                                     |                                                                                                 |                           |            |         |   |                                     |             |      |                                |      |
| Contratos orde                                                  | enados por clave de contrato                                                                    |                           | 100        |         | _ |                                     | _           |      | Inicio 🔴 Fina                  |      |
| Contratos orde                                                  | enados por clave de contrato                                                                    |                           |            |         |   |                                     |             |      | No. Máx. Mov.:                 | 1000 |
| 1. Clave 2. Tip                                                 | 1. Clave 2. Trops de contratos 3. Fecha U. Resp. 4Referencia 5 Consultar contratos multianuales |                           |            |         |   |                                     |             |      |                                |      |
|                                                                 |                                                                                                 | -                         |            |         |   |                                     |             |      |                                |      |
| Cla <u>v</u> e:                                                 |                                                                                                 |                           |            |         |   | 😪 Consu                             | itar 🛛      | Ante | erjores 🔯 Siguientes 🗸 Sa      | lir  |
|                                                                 | CAPS NUM SC                                                                                     | rl INS 🛛 💭 D              | PUBLICA    |         |   | Fecha actual:25/02/2017 Fecha siste | ema:25/02/2 | 017  | SO: WXP (Admir                 |      |

© SIAFEV 2.0 Plataforma Integral de Gestión Gubernamental

#### 1.2.1 Visualizar operación

Al dar clic sobre el botón anterior la Plataforma desplegará la pantalla "Contratos multianuales" en modo consulta, como se muestra en la imagen siguiente:

| Contratos multianuales                      |                                                                                               |                                                                                                    |             |                  |               | _ = ×       |
|---------------------------------------------|-----------------------------------------------------------------------------------------------|----------------------------------------------------------------------------------------------------|-------------|------------------|---------------|-------------|
| Archivo -                                   |                                                                                               |                                                                                                    |             |                  |               | a           |
| <br>1< << > >> >1 + - ▼ ✓ × ◆               | 7 🗞 🝸 🍳                                                                                       | Market States and a states of the states of the states | × 🖹         | E 🐔 🕯            | 5]            |             |
| Clave: <u>R</u> eferencia:                  |                                                                                               |                                                                                                    |             |                  | Fecha:        | - ·         |
| Proveedor:                                  |                                                                                               |                                                                                                    |             | F                | echa inicial: |             |
| Tipo:                                       |                                                                                               |                                                                                                    |             |                  | Fecha final:  |             |
| 목 U. Resp: 🔹 팩                              |                                                                                               |                                                                                                    |             |                  |               |             |
| Egreso Renglón Concepto del ingreso/egreso  |                                                                                               |                                                                                                    | Cantidad    | Parcial s/impto. | % I.V.A.      | .V.A. Impte |
|                                             | <no datos<="" hay="" td=""><td>para mostrar&gt;</td><td></td><td></td><td></td><td></td></no> | para mostrar>                                                                                                    |             |                  |               |             |
|                                             |                                                                                               |                                                                                                    |             |                  |               |             |
| ₩ ≪ < > >> >> >> >> >> >> >> >> >> >> >> >> |                                                                                               |                                                                                                    |             |                  |               | •           |
| Plazo:                                      |                                                                                               | Interés                                                                                                    |             | Importe subt     | otal          |             |
| 🖳 Autorizó:                                 |                                                                                               | I.V.A. Interés                                                                                                    | :           | I.V              | .A:           |             |
| Elaboró:                                    |                                                                                               | Total interés                                                                                                    |             | Impue            | sto:          |             |
| Valor:                                      |                                                                                               |                                                                                                    |             | To               | otal:         |             |
| Observaciones:                              |                                                                                               | ]                                                                                                    |             | Retencion        | nes:          |             |
| Per                                         | ndiente:                                                                                      | T                                                                                                    | otal a paga | ar:              |               |             |

#### 2.3 Insertar operación

Para insertar una nueva operación se deberá dar clic en el botón "Insertar" (f3) que se encuentra en la barra de herramientas como se observa en la siguiente imagen:

| 🕫 Contratos multianuales                   |                                              |                  | - = ×                         |
|--------------------------------------------|----------------------------------------------|------------------|-------------------------------|
| Archivo -                                  |                                              |                  | 6                             |
| IX X X > >> >1 + - V X                     | 🖸 🍸 🆚 🍸 🔍 🔣 🗐 😭                              | × 🖨 🖬            | <b>S</b>                      |
| Clave: <u>R</u> eferencia:                 |                                              |                  | Fecha:                        |
| Proveedor:                                 |                                              |                  | Fecha inicial:                |
|                                            |                                              |                  |                               |
| 🖳 U. Resp: 🗾 👻 📲                           |                                              |                  |                               |
|                                            |                                              |                  |                               |
| Egreso Renglón Concepto del ingreso/egreso |                                              | Cantidad Parcial | s/impto. % I.V.A. I.V.A. Impt |
|                                            |                                              |                  |                               |
|                                            |                                              |                  |                               |
|                                            | <no datos="" hay="" mostrar="" para=""></no> |                  |                               |
|                                            |                                              |                  |                               |
|                                            |                                              |                  |                               |
| ₩                                          |                                              |                  | •                             |
| D Plazo.                                   | Interés                                      | ·                |                               |
| Rautorizó:                                 | I.V.A. Interés                               |                  | IVA:                          |
| Elaboró:                                   | Total interés                                | E                | Impuesto:                     |
| Divisa:                                    | Valor:                                       |                  | Total:                        |
| O <u>b</u> servaciones:                    |                                              |                  | Retenciones:                  |
|                                            | Pendiente: T                                 | otal a pagar:    |                               |

## 2.3.1 Habilitar campos

Realizado lo anterior la Plataforma habilitará los campos y opciones que se requieren para llevar a cabo el registro, como se visualiza en la imagen siguiente:

| S Contratos multianuales                                                                    |                                                                      | _ = ×                                                                      |
|---------------------------------------------------------------------------------------------|----------------------------------------------------------------------|----------------------------------------------------------------------------|
| Archivo *                                                                                   |                                                                      | 8                                                                          |
| × × × × × ×                                                                                 | × 🛯 Y 🗞 Y 🔍 🔣 🗐 🛊                                                    |                                                                            |
| Clave: <u>R</u> eferencia:<br><u>Proveedor:</u> <u>·</u><br><u>I</u> ipo: 2 Deuda pública · | Subtipo de contrato:                                                 | Fecha: 27/02/2017 -<br>Fecha <u>i</u> nicial: -<br>Fecha fi <u>n</u> al: - |
| ा <b>0082 र व</b> ि                                                                         |                                                                      |                                                                            |
| Egreso Renglón Concepto del ingreso/egreso                                                  |                                                                      | Cantidad Parcial s/impto. % I.V.A. I.V.A. Impt                             |
|                                                                                             | <no datos="" hay="" mostrar="" para=""></no>                         |                                                                            |
|                                                                                             |                                                                      |                                                                            |
| K( ( ( ) )) /2 * '* P                                                                       |                                                                      | ►                                                                          |
| Plazo:         P Autorizó:         P Elaboró:         Divisa:         Observaciones:        | Inter Importe depositado: I.V.A. Inter Pendiente: Total inter Valgr. | rés: Importe subtotal:                                                     |
|                                                                                             | Pendiente:                                                           | Total a pagar:                                                             |

| Contratos multianuales                     |                                                                                          |                 |           |                       | - = ×                 |
|--------------------------------------------|------------------------------------------------------------------------------------------|-----------------|-----------|-----------------------|-----------------------|
| Archivo -                                  |                                                                                          |                 |           |                       | 6                     |
| 1< << > >> >1 +                            |                                                                                          |                 |           |                       |                       |
| 1) Clave: 2) <u>R</u> eferencia: Contrato/ | DeudaBonoCupónCero                                                                       |                 |           | 1000                  | Fecha: 27/02/2017 -   |
| Proveedor: 3)                              |                                                                                          |                 |           | 6) Feel               | ha <u>i</u> nicial: 🔹 |
| 4) <u>T</u> ipo:                           | 5) 🗳 Subtipo de contrato:                                                                |                 |           | 7) Fe                 | cha fi <u>n</u> al: 🚽 |
| U. Resp: 0082 TESORFRIA 8)                 |                                                                                          |                 |           |                       |                       |
|                                            |                                                                                          |                 |           |                       |                       |
|                                            |                                                                                          |                 |           |                       |                       |
| Egreso Renglón Concepto del ingreso/egres  | \$0                                                                                      |                 | Cantidad  | Parcial s/impto. % I. | V.A. I.V.A. Impt      |
|                                            |                                                                                          |                 |           |                       |                       |
|                                            | <no datos="" hav="" p<="" td=""><td>ara mostrar&gt;</td><td></td><td></td><td></td></no> | ara mostrar>    |           |                       |                       |
|                                            |                                                                                          |                 |           |                       |                       |
|                                            |                                                                                          |                 |           |                       |                       |
|                                            |                                                                                          |                 |           |                       |                       |
| ··· ·· ·· ·· ·· ·· ·· ·· ·· ·· ·· ·· ··    |                                                                                          |                 |           |                       | ۱.                    |
| 2)                                         |                                                                                          |                 |           |                       |                       |
|                                            |                                                                                          | Interés:        |           | Importe subtotal      | :                     |
| Autorizó:                                  |                                                                                          | I.V.A. Interés: |           | I.V.A:                |                       |
| ⇒ Elaboró: DEUD →                          |                                                                                          | Total interés:  |           | Impuesto              |                       |
|                                            |                                                                                          |                 |           | Total:                |                       |
| Observaciones:                             |                                                                                          | 10)             |           | Retenciones           |                       |
|                                            | Pendiente:                                                                               | Tota            | al a paga | r:                    |                       |

A continuación se describen los campos a capturar para completar el registro:

**Nota:** El campo clave, quedará inhabilitado debido a que la plataforma lo asignará automáticamente, al guardar la cabecera del registro.

- 1) Referencia: Este campo permitirá al usuario identificar el contrato multianual que vaya a registrar.
- 2) Proveedor: Este campo permitirá localizar el proveedor al dar clic sobre el desplegable, la plataforma abrirá una ventana de selección de criterios, en donde el usuario, podrá buscar el proveedor, al dar clic en aceptar para que se realice la búsqueda y muestre la consulta, así como se muestra en la siguiente imagen:

| 😻 Contratos multianuales               |                                        |                                                                             |
|----------------------------------------|----------------------------------------|-----------------------------------------------------------------------------|
| <u>A</u> rchivo -                      |                                        | E                                                                           |
| 1< << > >> >1                          |                                        | ▼ < ≤ ≤ ≤ ≤ ≤ ≤                                                             |
| Clave: R                               | eferencia: Contrato/DeudaBonoCupónCero | Fecha: 27/02/2017                                                           |
| Proveedor:                             |                                        | Fecha inicial:                                                              |
| <u>T</u> ipo:                          | Selección de criterios de proveed      | ores x                                                                      |
| 🖳 U. Resp: 0082 🔻 📲                    | U. Resp: 0082 → 폐용 +>                  | Clave: R.E.C.:                                                              |
|                                        | Pro                                    | iveedor:                                                                    |
| Egreso Renglón Con                     | 0082 Tip                               | 00 prov.: No. Má <u>x</u> . Mov.: 1000 V.A.                                 |
|                                        | Clasi                                  | fi <u>c</u> ación:  Clave auxiliar:                                         |
|                                        | Sector e                               | mpresa:                                                                     |
|                                        | 🗑 Sin U. Resp                          | Tipo de búsqueda                                                            |
|                                        |                                        | Alcance exacto     Busqueda parcial al inicio     Búsqueda parcial al final |
| ······································ |                                        |                                                                             |
| Plazo:                                 |                                        | Aceptar Salir Estado: Todos                                                 |
| Autorizó:                              |                                        | I.V.A. Interés: I.V.A:                                                      |
| 🖳 Elaboró: DEUD 🗸                      |                                        | Total interés: Impuesto:                                                    |
| Divisa:                                | Val <u>o</u> r:                        | Total:                                                                      |
| Observaciones:                         |                                        | Retenciones:                                                                |
|                                        | Pendiente:                             | Total a pagar:                                                              |

| 1 | 🖻 Consulta por proveedores                                                                                                    |                     |               | _ = ×         |  |  |  |  |
|---|----------------------------------------------------------------------------------------------------|---------------------|---------------|---------------|--|--|--|--|
| E | tú <u>s</u> quedas: <u>B</u> us                                                                                                    | scar por:           |               |               |  |  |  |  |
|   | - No                                                                                                    | mbre del p          | roveedor      | -             |  |  |  |  |
|   | Arrastrar un encabezado de columna aquí para agrupar por esa columna                                                                                                    |                     |               |               |  |  |  |  |
|   | Nombre del proveedor                                                                                                    | Clave               | RFC           | Status        |  |  |  |  |
| > | ARRENDADORA Y FACTOR BANORTE, S.A. DE C.V. SOFOM                                                                                                    | 0001620             | XXXX000000054 | Habilitado    |  |  |  |  |
|   | FID BANORTE 050014 9 BNT VER B                                                                                                    | 0001913             | XXXX000000347 | Habilitado    |  |  |  |  |
|   | SEGUROS BANORTE GENERALI SA GPO FIN BANORTE                                                                                                    | 0016860             | SBG9071226PLA | Deshabilitado |  |  |  |  |
|   | SEGUROS BANORTE SA DE CV GRUPO FINANCIERO BANOR                                                                                                    | 0018853             | SBG971124PL2  | Habilitado    |  |  |  |  |
|   |                                                                                                    |                     |               |               |  |  |  |  |
|   | < << < 1 de 4 → → → → ** 平                                                                                                    |                     |               | Þ             |  |  |  |  |
|   | (Clave de U. Resp en 0082) o (Sin almacén)y (Nombre de proveedor = BANORTE o Ap. Paterno = BANORTE o<br>Ap. Materno = BANORTE o Nombres) = BANORTE)<br>Tipo de búsqueda: Parcial donde sea |                     |               |               |  |  |  |  |
|   | Criterios Insertar Siguientes Ia consult                                                                                                    | egistros de<br>a: 4 | Aceptar       | X Cancelar    |  |  |  |  |

- 3) Tipo: el usuario deberá elegir el "Tipo" Deuda Pública.
- 4) Subtipo de contrato: Se deberá elegir el subtipo de contrato que corresponda, al dar clic en el desplegable del campo, la plataforma mandará una pantalla con los subtipos de contratos que existen en ella, se deberá elegir "Deuda cupón cero".
- 5) Fecha inicial: Esta fecha hará referencia a la fecha inicial del primer pago del contrato.
- 6) Fecha final: Esta fecha hará referencia a la fecha de vencimiento del contrato.
- 7) U. Resp: Es la unidad responsable en la que se encuentre el usuario.
- 8) Plazo: Como es un contrato multianual el usuario deberá elegir la opción Largo Plazo.
- 9) Divisa: Es el tipo de moneda nacional.
- 10) Observaciones: Este campo es opcional, sin embargo es recomendable su captura, ya que el usuario podrá identificar su contrato.

#### 2.3.2 Grabar cambios

Después de ingresar los datos en los campos de la pantalla "Contratos multianuales", el usuario deberá guardar el registro, para ello tendrá que dar clic en el botón "Grabar"

(F10) ubicado en la barra de herramientas, como se señala en la imagen siguiente:

| Contratos multianuales - S.I.R.E.GOB. Software cliente windows 14.0022                                                                                                    | _ = ×                                                                                                    |
|----------------------------------------------------------------------------------------------------|----------------------------------------------------------------------------------------------------|
| Sistema integrador de recursos electrónicos gubernamentales 🤲 👘                                                                                                    |                                                                                                    |
| Procedimientos Catálogos Auxiliares PbR Presupuestos Servicios                                                                                                    | ^                                                                                                    |
| Peddos de<br>Proveedores Proveedores Provee |                                                                                                    |
| **         Listado de contratos multianuales         Contratos multianuales         Archivo *                                                                                                    | Menú<br>Contextual                                                                                                    |
|                                                                                                    |                                                                                                    |
| Clave: Referencia: Contrato/BonoCupónCero/<br>Proveedor: 0018853 SEGUROS BANORTE SA DE CV GRUPO FINANCIERO BANORTE<br>Ipo: 2 Deuda pública Seguros Banorte Sa DE CV GRUPO FINANCIERO BANORTE<br>Insertar                                                                                                    | Fecha:         27/02/2017            uente         Fecha inicial:         27/02/2017            F3         N CERO         Fecha final:         01/03/2021 |
| Editar                                                                                                    | F4                                                                                                    |
| Egreso Renglón Concepto del ingreso/egreso Borrar                                                                                                    | F6 Parcial s/impto. % I.V.A. I.V.A. Impte. Impuesto Impte. Retencio                                                                                       |
| <no búsquedas<="" th="" 🔦=""><th>F7</th></no>                                                                                                    | F7                                                                                                    |
| Grabar e inse                                                                                                    | sertar F9                                                                                                    |
| // Grabar                                                                                                    | F10                                                                                                    |
| Editar detaile                                                                                                    | e Interés: Importe subtotal:                                                                                                    |
| 🖳 Autorizó: 🔄 🚽 Imp 🕒 Borrar detalle                                                                                                    | IV.A. Interés:                                                                                                    |
| ➡ Elaboró:         DEUD →           ➡ Divisa:         01 →           PESOS         Valor:                                                                                                    | Total interês:         Impuesto:           Shift+Ctrl+P         Total:                                                                                    |
| Observaciones: ContratoMultianual                                                                                                    | trato Ctrl+I Retenciones:                                                                                                    |
| Pend Desmarcar of                                                                                                    | Contrato Ctri+D Total a pagar:                                                                                                    |
| CAPS NUM SCRL INS 🚺 DPUBLICA                                                                                                    | Esc 2/2017 Fecha sistema:27/02/2017 SO: Unknown (*                                                                                                    |

Al dar clic sobre el botón "Grabar", la Plataforma mostrará la pantalla "Contratos Multianuales", como se presenta enseguida:

| Contratos multianuales                                                  | _ = ×                                          |
|-------------------------------------------------------------------------|------------------------------------------------|
| Archivo -                                                               | 6                                              |
| • • • • • • • • • • • • • • • • • • • •                                 |                                                |
| Clave: 5 Referencia: Contrato/BonoCupónCero/                            | Fecha: 27/02/2017 🗸 📥                          |
| Proveedor: 0018853 - SEGUROS BANORTE SA DE CV GRUPO FINANCIERO BANORTE  | Fecha inicial: 27/02/2017 -                    |
| Tipo: 2 Deuda pública 🔹 🖳 Subtipo de contrato: 002 🔹 DEUDA BONO CUPÓN C | CERO Fecha fi <u>n</u> al: 01/03/2021 👻        |
|                                                                         |                                                |
| U. Resp: 0082 - 📲 TESORERIA                                             |                                                |
| Egreso Renglón Concepto del ingreso/egreso                              | Cantidad Parcial s/impto. % I.V.A. I.V.A. Impt |
|                                                                         |                                                |
|                                                                         |                                                |
|                                                                         |                                                |
| <no datos="" hay="" mostrar="" para=""></no>                            |                                                |
|                                                                         |                                                |
|                                                                         |                                                |
|                                                                         |                                                |
|                                                                         |                                                |
|                                                                         | • • • • • • • • • • • • • • • • • • •          |
|                                                                         | Interés: 0.00 Importe subtotal: 0.00           |
|                                                                         | V ∆ Interés: 0.00 IV∆. 0.00                    |
| Biaborá: DEUD V DEUD V DEUD PÚBLICA Pendiente:                          | Interior 0.00                                  |
| Divisa: 01 + PESOS Valor: 1,00000                                       | Total:                                         |
|                                                                         | Retenciones: 0.00                              |
|                                                                         |                                                |
| Pendiente:                                                              | 0.00 Total a pagar: 0.00                       |

#### 2.4 Edición de detalles de contratos multianuales "Deuda cupón cero"

Para ingresar a la pantalla "Edición de Contratos multianuales" el usuario deberá seguir las indicaciones que se mencionan a continuación:

#### 2.4.1 Calcular Amortización e Intereses de la Deuda Pública

Calcular Amortización e Intereses de la Deuda Pública: Realizará de manera automática el cálculo de la amortización e intereses.

Al dar clic en este botón la plataforma mostrará la ventana "Cálculos de la Deuda Pública", como se muestra a continuación:

| Si Cálculos de deuda pública     |                                                                                      |                   |                 |         | = × |
|----------------------------------|--------------------------------------------------------------------------------------|-------------------|-----------------|---------|-----|
|                                  |                                                                                      |                   |                 |         |     |
| <u>C</u> apital:                 |                                                                                      |                   |                 |         |     |
| Periodos:                        | Periodicidad de pa                                                                   | ago:              | antent 🔿 Únio   | -       |     |
| Fecha contratación:              | © mensual ©                                                                          | Dimestral O Sen   | iestrai 🕜 Unici | D       |     |
| Período de gracia:               | Amortización                                                                         | Intereses         |                 |         |     |
| E⇔ Cve. Tasa de i <u>n</u> t.: - | Tipo de tasa de in                                                                   | iterés:           |                 |         |     |
| Cve. Margen porc.:               | © THE (                                                                              | CETES OC          | <sup>p</sup>    |         |     |
| Tasa de interés total:           | Cpto. de <u>e</u> greso am                                                           | ort.: 🔻 📲         |                 |         |     |
| Fecha de pago inicial:           | Cpto. de egreso                                                                      | int.: 🔻 🖷         |                 |         |     |
| Periodos Fechas Saldos           | Amortización                                                                         | Tasa de Interés % | Dias Interé     | es Pago |     |
|                                  | <no datos<="" hay="" th=""><th>para mostrar&gt;</th><th></th><th></th><th></th></no> | para mostrar>     |                 |         |     |
|                                  |                                                                                      |                   |                 | 1       |     |
| ₩ ↔ • 0 de 0 → >> >> ~ * * ₹     |                                                                                      |                   |                 |         |     |

Para insertar un nuevo registro, el usuario deberá dar clic en el botón Insertar 🖭 (F3) ubicado en la Barra de herramientas o desde el menú contextual, dando clic derecho del ratón, donde se habilitarán los campos para su captura, como se muestra enseguida:

| <u>s</u> Cálculos de deuda p       | ública                                             |                               |                   |          |                  | n x    |
|------------------------------------|----------------------------------------------------|-------------------------------|-------------------|----------|------------------|--------|
| 1< << > >                          | > >1 <mark>+</mark> -                              | . 🧇 🗵 🖾 🔊                     | 設設                |          |                  |        |
| <u>C</u> apital:                   | 15,000,000.00                                      | 2 13                          |                   |          |                  |        |
| Periodos:                          | 120 3                                              | Periodicidad de pa            | qo:               |          |                  |        |
| Fecha contratación: 31             | /12/2016 -                                         | 💿 Mensual 💿                   | Bimestral 💿 Sem   | əstral 🕥 | Único 7          |        |
| Período de gracia:                 | 0 4                                                | Amortización g                | 🔲 įntereses       |          |                  |        |
| Cue. Taea de int :                 | 3                                                  |                               |                   |          |                  |        |
|                                    |                                                    |                               | eres:             |          |                  |        |
| Cve. Margen porc.:                 | 10 6 2.5000                                        |                               |                   | 9        |                  |        |
| Ta <u>s</u> a de interés total:    | 8.6537                                             | 📮 Cpto. de <u>e</u> greso amo | ort.: 🚽 📲         | 11       |                  |        |
| Fec <u>h</u> a de pago inicial: 31 | /01/2017 🚽 💦                                       | 10 🗳 Cpto. de egreso i        | nt.: 🔹 📲          | 12       |                  |        |
| Periodos Fechas                    | Saldos                                             | Amortización                  | Tasa de Interés % | Dias     | Interés          | Pago 🔺 |
| > 1 31/01/2017                     | ▼ \$14,875,0                                       | 00.00 \$ 125,000.00           | 9.6500            | 31.00    | \$ 124,645.83    | =      |
| 2 28/02/2017                       | ▼ \$14,750,0                                       | 00.00 \$ 125,000.00           | 9.6500            | 28.00    | \$ 111,645.14    |        |
| 3 31/03/2017                       | * \$14,625,0                                       | 00.00 \$125,000.00            | 9.6500            | 28.00    | \$ 122,568.40    |        |
| 4 30/04/2017                       | ▼ \$14,500,0                                       | 00.00 \$125,000.00            | 9.6500            | 30.00    | \$ 117,609.38    |        |
| 5 31/05/2017                       | ▼ \$14,375,0                                       | 00.00 \$125,000.00            | 9.6500            | 31.00    | \$ 120,490.97    |        |
| 6 30/06/2017                       | ▼ \$14,250,0                                       | 00.00 \$125,000.00            | 9.6500            | 30.00    | \$ 115,598.96    |        |
| 7 31/07/2017                       | ▼ \$14,125,0                                       | 00.00 \$125,000.00            | 9.6500            | 31.00    | \$ 118,413.54    |        |
| 8 31/08/2017                       | ▼ \$14,000,0                                       | 00.00 \$125,000.00            | 9.6500            | 31.00    | \$ 117,374.83    |        |
| 9 30/09/2017                       | <ul> <li>▼ \$13,875,0</li> </ul>                   | 00.00 \$125,000.00            | 9.6500            | 30.00    | \$ 112,583.33    |        |
| 10 31/10/2017                      | ▼ \$13,750,0                                       | 00.00 \$125,000.00            | 9.6500            | 31.00    | \$ 115,297.40    |        |
| 11 30/11/2017                      | <ul> <li>▼ \$13,625,0</li> </ul>                   | 00.00 \$125,000.00            | 9.6500            | 30.00    | \$ 110,572.92    |        |
|                                    |                                                    | \$15,000,000.00               |                   |          | \$ 23,678,413.89 | -      |
| 🗰 📢 ┥ 1 de 120 🕨                   | ₩ <sup>(1)</sup> * <sup>(1)</sup> * <sup>(1)</sup> | <                             |                   |          |                  | •      |

- 1. Capital: el usuario deberá asignar el importe del contrato en este campo.
- Periodicidad de pago: Se deberá marcar la periodicidad en que se realizarán los pagos, el campo periodos se llena automáticamente seleccionando la periodicidad de pago.
- 3. Periodo de gracia: en caso de tener algún periodo de gracia en el contrato, el usuario deberá asignarlo.
- 4. Si lleva amortización o interés se deberá marcar en los periodos de gracia. Como el contrato es de tipo bono cupón cero se deberá marcar la casilla "Intereses".
- 5. Clave tasa de interés: el usuario deberá dar clic en la opción desplegable del campo y seleccionará la tasa de interés que se necesitará en el contrato.
- 6. Clave tasa de margen porcentual: el usuario deberá dar clic en la opción desplegable del campo y seleccionará la tasa de margen porcentual que se necesitará en el contrato.
- Tipo de tasa de interés: Se deberá marcar el tipo de tasa de interés que corresponda.
- Concepto de egreso interés: el usuario deberá seleccionar el concepto que se va a utilizar de interés.
- Cálculo: el usuario deberá dar clic al icono calcular para que despliegue los cálculos de los pagos a realizar.

| 💌 Célaulas da s               | lavala većisli sa  |                            |                   |                                       | - ×                              |
|-------------------------------|--------------------|----------------------------|-------------------|---------------------------------------|----------------------------------|
| Calculos de d                 | ieuda publica      |                            |                   |                                       | ⊟ X                              |
| ı< << >                       | >> >1 + - •        | V 🛛 🔂 🦘                    | 影戲                |                                       |                                  |
| <u>C</u> apita                | ı: 20,000.00 1)    | e                          |                   |                                       |                                  |
| Periodos                      | s: 156             | Periodicidad de p          | ago:              |                                       | 2)                               |
| <u>F</u> echa contrataciór    | n: 01/01/2017 -    | 🕒 Mensual 🦿                | ) Bimestral 🔘 Sen | nestral 🔘 Único                       | 2)                               |
| Período de gracia             | x 1 3)             | 📄 <u>A</u> mortización     | V Intereses 4     | )                                     |                                  |
| 🖳 Cve. Tasa de i <u>n</u> t   | t: 2 - 5) 6.1100   | Tipo de tasa de ir         | terés:            | _                                     |                                  |
| Cve. Ma <u>rg</u> en porc     | 12 • 6) 3.3000     | () TIE                     | ) cetes 🕐 cr      | op ()                                 |                                  |
| Ta <u>s</u> a de interés tota | <b>I:</b> 9.4100   | Cpto. de <u>eg</u> reso am | ort.: - 📲         | 8)                                    |                                  |
| Fec <u>h</u> a de pago inicia | 1: 01/01/2017 - 9) | Coto de egreco             | -4. 000 JP        |                                       | de Titules y Meleves Certe Dieze |
|                               |                    | Chro. de ediceso           | Int.: 300 + mg    | Intereses de la Deuda                 | de Titulos y valores Corto Plazo |
| Periodos Fechas               | Saldos             | Amortización               | Tasa de Interés % | Dias Interés                          | Pago                             |
| Periodos Fechas               | Saldos             | Amortización               | Tasa de Interés % | Intereses de la Deuda<br>Dias Interés | Pago                             |
| Periodos Fechas               | Saldos             | Amortización               | Tasa de Interés % | Intereses de la Deuda<br>Dias Interés | Pago                             |

Para guardar el registro, el usuario deberá dar clic en el botón "Grabar cambios al registro actual" (F10), ubicado en la barra de herramientas de la pantalla "Cálculos de deuda pública", como se observa a continuación:

| 😻 Cálculos de deuda             | pública    |                             |                   |               |                          | = x                 |
|---------------------------------|------------|-----------------------------|-------------------|---------------|--------------------------|---------------------|
| 14 44 4 5 55                    | >1 + -     | • • •                       | 影該                |               |                          |                     |
| <u>C</u> apital:                | 20,000.00  |                             |                   |               |                          |                     |
| Periodos:                       | 156        | Periodicidad de             | e pago:           |               |                          |                     |
| Eacha contratación: 01/01       | 0017 -     | Mensual                     | C Binestral C Sem | estral 🔘 Ú    | Jnico                    |                     |
|                                 |            | 📼 Ausautina si és           | Internet          |               |                          |                     |
| Periodo de gracia:              | 1          | Anioritzación               | V jillereses      |               |                          |                     |
| 🖳 Cve. Tasa de i <u>n</u> t.:   | 2 • 6.110  | 0 <u>T</u> ipo de tasa de   | e interés:        |               |                          |                     |
| 🖾 Cve. Margen porc.:            | 12 - 3.300 | 10 🔘 TIE                    | CETES CP          | Р             |                          |                     |
| Ta <u>s</u> a de interés total: | 9.4100     | 📮 Cpto. de <u>e</u> greso a | amort.: 🗸 📲       |               |                          |                     |
| Eacha da paga inisiali 01/01    | 0017       | Coto do ograv               | 368               | letorocoo da  | la Douvio do Tituloo u l | Veleree Certe Dieze |
| rec <u>n</u> a de pago iniciai. |            | 🚺 🚽 chươ go cấi cá          | 50 m              | il Lorosos de | na Deuva de Titulos y    | Valores Corto Plazo |
| Periodos Fechas                 | Saldos     | Amortización                | Tasa de Interés % | Dias In       | iterês                   | Pago 🔶              |
| > <u>1</u> 01/01/2017 s         | - 20)      | 00.000                      |                   |               |                          | 0 🖃                 |
| 2 01/02/2017                    | 20)        | 00.000                      | 9.4100            | 31.00         | 162.06                   | 162                 |
| 3 01/03/2017                    | - 20)      | 00.000                      | 9.4100            | 28.00         | 146.3B                   | 146                 |
| 4 01/04/2017 •                  | 20)        | 00.000                      | 9.4100            | 31.00         | 162.06                   | 162                 |
| 5 01/05/2017 •                  | - 20)      | 00.000,                     | 9.4100            | 30.00         | 156.83                   | 156                 |
| 5 01 <i>/</i> 05/2017 •         | · 20)      | 00.000,                     | 9.4100            | 31.00         | 152.05                   | 162                 |
| 7 01/07/2017 -                  | - 20/      | 00.000,                     | 9.4100            | 30.00         | 156.83                   | 156                 |
| 8 01/08/2017                    | 20)        | 00.000                      | 9.4100            | 31.00         | 162.06                   | 162                 |
| 9 01/09/2017 •                  | 20)        | 00.000,                     | 9.4100            | 31.00         | 162.06                   | 162                 |
| 10 01/10/2017 •                 | 20/        | 00.000,                     | 9.4100            | 30.00         | 156.83                   | 156                 |
| 11 01 //1 /2017                 |            |                             |                   | 04.00         | 400.00                   | 100                 |
| 11 01/11/2017                   | 20)        | 00.000                      | 9.4100            | 31.00         | 162.05                   | 162                 |
| 11 01/11/2017                   | 20)        | 00.000                      | 9.4100            | 31.00         | 24,659.19                | 24,659.1            |

Al dar clic en la opción anterior la plataforma mostrará la ventana de Cálculos de deuda pública con los datos guardados como se observa a continuación:

| 🍩 Cálculos de deu                 | ida públi | ca        |                             |                    |           |                           | = x                     |
|-----------------------------------|-----------|-----------|-----------------------------|--------------------|-----------|---------------------------|-------------------------|
|                                   | » >ı -    | • • •     |                             |                    |           |                           |                         |
| <u>C</u> apital:                  |           | 20,000.00 |                             |                    |           |                           |                         |
| Periodos:                         |           | 156       | Perio <u>d</u> icidad de    | e pago:            |           |                           |                         |
| Fecha contratación: 0             | 1/01/2017 | -         | Mensual                     | 🔘 Bimestral 🔘 S    | Semestral | 🔘 Único                   |                         |
| Período de grecia:                |           | 1         | 🔲 Amortización              | 🔽 Intereses        |           |                           |                         |
| Pengao de gracia.                 | -         | <u> </u>  |                             | <u>∎</u> interesed |           |                           |                         |
| u⇔Cve. Tasa de i <u>n</u> t.:     | 2 *       | 6.1100    | Tipo de tasa d              | e interés:         |           |                           |                         |
| 🖾 Cve. Margen porc.:              | 12 -      | 3.3000    |                             | © CETES ©          | CPP       |                           |                         |
| Ta <u>s</u> a de interés total:   | 9.4       | 100 l     | 📮 Cpto. de <u>e</u> greso a | amort.: 👻 👻        | alĝ       |                           |                         |
| Fec <u>h</u> a de pago inicial: 0 | 1/01/2017 | - 8       | 📮 Cpto. de egre:            | so int.: 368 -     | linteres  | es de la Deuda de Titulos | s γ Valores Corto Plazo |
| Bariodos Esches                   | doc       |           | Amortización                | Tapa de Interác %  | Dies      | Interán                   | Paga                    |
|                                   | uus<br>   | 20.000.00 | Amorazacion                 | Tasa de líteres x  | Dids      | 111.0 03                  |                         |
| 2 01/02/2017                      | +         | 20.000.00 |                             | 9 4100             | 31.00     | 162.06                    | 162.06                  |
| 3 01/03/2017                      | -         | 20,000.00 |                             | 9.4100             | 28.00     | 146.38                    | 145.38                  |
| 4 01/04/2017                      | +         | 20,000.00 |                             | 9.4100             | 31.00     | 162.06                    | 162.06                  |
| 5 01/05/2017                      | -         | 20,000.00 |                             | 9.4100             | 30.00     | 156.83                    | 156.83                  |
| 6 01/06/2017                      | +         | 20,000.00 |                             | 9.4100             | 31.00     | 162.06                    | 162.06                  |
| 7 01/07/2017                      | -         | 20,000.00 |                             | 9.4100             | 30.00     | 156.83                    | 156.83                  |
| 8 01/08/2017                      | -         | 20,000.00 |                             | 9.4100             | 31.00     | 162.06                    | 162.06                  |
| 9 01/09/2017                      | -         | 20,000.00 |                             | 9.4100             | 31.00     | 162.06                    | 162.06                  |
| 10 01/10/2017                     | -         | 20,000.00 |                             | 9.4100             | 30.00     | 156.83                    | 156.83                  |
| 11 01/11/2017                     |           | 20,000.00 |                             | 9.4100             | 31.00     | 162.06                    | 162.06                  |
|                                   |           |           | 0.00                        |                    |           | 24,659.19                 | 24,659.19               |
| 🗰 🗰 🕇 1 de 156 🕨                  | * * *     | * 7       | •                           |                    |           |                           | •                       |

#### 2.3.1 Ingresar a la pantalla

Al posicionarse en la ventana Contratos multianuales el usuario deberá dar clic en el botón "Edición" 🔟 (Enter), ubicado en el apartado medio de la ventana, como se muestra en la siguiente imagen:

| Contratos                                    | multianuales                                                   |                                                                                          |                 |             |                                                      | - = ×                                                   |
|----------------------------------------------|----------------------------------------------------------------|------------------------------------------------------------------------------------------|-----------------|-------------|------------------------------------------------------|---------------------------------------------------------|
| Archivo -                                    |                                                                |                                                                                          |                 |             |                                                      | 8                                                       |
| 14 44 4                                      | > >> >1 + - •                                                  |                                                                                          | 📓 🔮 🄰 🔰         | ( 🖨 🖬       | 2                                                    |                                                         |
| Clave:<br><u>Proveedor:</u><br><u>T</u> ipo: | 5 Referencia: C<br>0018853 • SEGUROS BANO<br>2 Deuda pública • | ontrato/BonoCupónCero/<br>RTE SA DE CV GRUPO FINANCIERO BANORTE                          | ONO CUPÓN CERO  |             | Fecha<br>Fecha <u>i</u> nicia<br>Fecha fi <u>n</u> a | 1: 27/02/2017 ▼ ▲<br>1: 27/02/2017 ▼<br>1: 01/03/2021 ▼ |
| U. Resp:                                     | 0082 - H                                                       |                                                                                          |                 |             |                                                      | <b></b>                                                 |
|                                              |                                                                |                                                                                          |                 |             |                                                      |                                                         |
|                                              |                                                                | <no datos="" hay="" par<="" th=""><th>a mostrar&gt;</th><th></th><th></th><th></th></no> | a mostrar>      |             |                                                      |                                                         |
|                                              |                                                                |                                                                                          |                 |             |                                                      |                                                         |
|                                              |                                                                |                                                                                          |                 |             |                                                      |                                                         |
| H4 44 4 > >>                                 | ₩ °4 * <sup>*</sup> * ₽                                        |                                                                                          |                 |             |                                                      | •                                                       |
| Plazo:                                       | LP - LARGO PLAZO                                               |                                                                                          | Interés:        | 0.00        | Importe subtotal:                                    | 0.00                                                    |
| Autorizó:                                    | <b></b>                                                        | Importe depositado:                                                                      | I.V.A. Interés: | 0.00        | I.V.A:                                               | 0.00                                                    |
| Elaboró:                                     | DEUD - DEUDA PÚBLICA                                           | Pendiente:                                                                               | Total interés:  |             | Impuesto:                                            | 0.00                                                    |
| ≓⊅ Di <u>v</u> isa:                          | 01 - PESOS                                                     | Val <u>o</u> r: 1.00000                                                                  |                 |             | Total:                                               |                                                         |
| Observaciones:                               | ContratoMultianual                                             |                                                                                          |                 |             | Retenciones:                                         | 0.00                                                    |
|                                              |                                                                | Pendiente:                                                                               | 0.00 Tota       | al a pagar: |                                                      | 0.00                                                    |

Al dar clic en la opción "Edición" la plataforma desplegará la ventana "Edición de detalles de contratos multianuales" como se ilustra a continuación:

| <ul> <li>Edición de detalles de contratos multianuales</li> </ul>           | V                                                                                                    |
|-----------------------------------------------------------------------------|----------------------------------------------------------------------------------------------------|
| Edición de detalles de contratos multianuales                               | X                                                                                                    |
|                                                                             |                                                                                                    |
| 🖳 Cpto. de egreso: 🔹 📲 💿 No deducible 📮 U. Resp:                            | → mg <sup>2</sup>                                                                                                    |
| Artículo int.:                                                              |                                                                                                    |
| Descripción de<br>concepto de<br>egreso:                                    | Presupuestal     Presupuestal     Conc. Inventariable     Capital deuda     Conc. Activo fijo     Exento IVA     Compensa ret. |
|                                                                             | Es importe variable                                                                                                    |
| Cantidad: Tipo costo: 🗸 🖳 C                                                 | entro costo:                                                                                                    |
| 🖳 Divisa: 🕞 Valor:                                                          | Parcial s/Impto:                                                                                                    |
| Precio unit.s/Impto:         % Descuentos:         1:         2:         3: | 4: 5: S:                                                                                                    |
| Tipo retención Clave Retención Acreedor Deudor % Reten. Importe %           | I.V.A: I.V.A. Egr:                                                                                                    |
| % Imp                                                                       | uesto : Impte. Impuesto                                                                                                    |
| <no datos="" hay="" mostrar="" para=""></no>                                | Parcial c/impto:                                                                                                    |
|                                                                             | Impte. Retenciones:                                                                                                    |
|                                                                             | Precio unit. a pagar:                                                                                                    |
|                                                                             | Parcial a pagar:                                                                                                    |
| Cód. Contable: Departamento contable:                                       |                                                                                                    |
|                                                                             | alir -                                                                                                    |

Nota: Existen tres maneras de llenar los campos, de forma manual, por el botón "Calcular amortización e intereses de la deuda pública" o mediante un archivo de importación.

#### 2.3.3 Importar cálculos de deuda pública

En este método el usuario importará un archivo Excel, que contendrá la información del contrato multianual.

Al dar clic en el botón Importar cálculos de Deuda Pública, aparecerá la ventana "Selección de archivo para obtener cálculos", en donde el usuario deberá elegir el archivo a importar.

Una vez ubicado, en la pantalla cálculos de deuda pública se deberá realizar lo siguiente:

- 1) El usuario dará clic al botón importar cálculos de deuda pública.
- 2) Deberá seleccionar el archivo a importar.
- 3) Ingresará el concepto de egreso de interés.
- 4) El usuario deberá grabar registro.

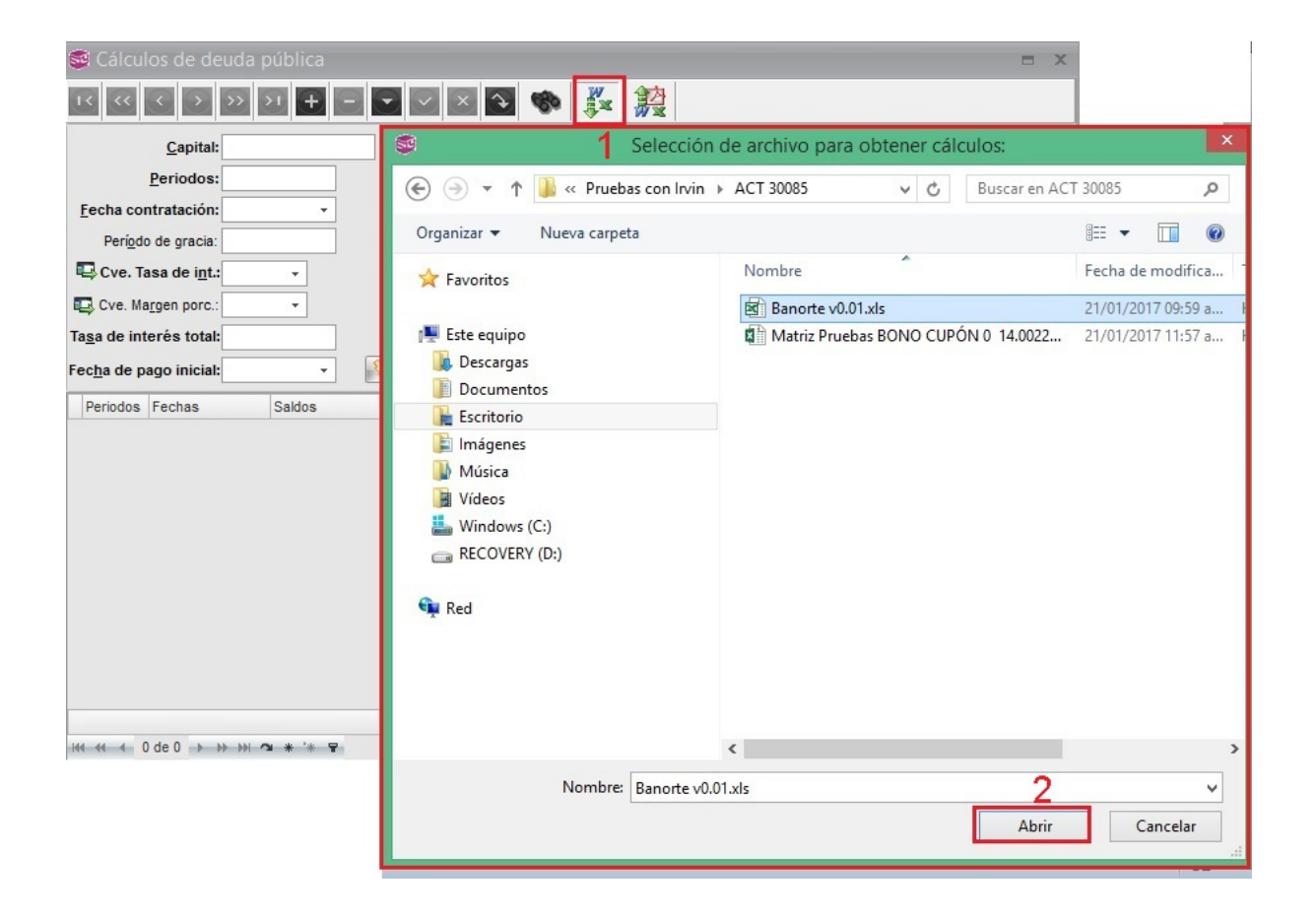

| K  | <<                                                         | $\langle \rangle$                                                                                                    | > >                                     | 1 +    | - 👻 🗸                                                                                                    | 🛛 🔁 🚯                                                                                                    | 影:該                                                                                                    |                                                                                               |                                                                                                    |                                                                                                    |
|----|------------------------------------------------------------|----------------------------------------------------------------------------------------------------|-----------------------------------------|--------|----------------------------------------------------------------------------------------------------|----------------------------------------------------------------------------------------------------|----------------------------------------------------------------------------------------------------|-----------------------------------------------------------------------------------------------|----------------------------------------------------------------------------------------------------|----------------------------------------------------------------------------------------------------|
|    |                                                            | Capital:                                                                                                    |                                         | 20,00  | 00.00                                                                                                    | 1                                                                                                    |                                                                                                    |                                                                                               |                                                                                                    |                                                                                                    |
|    |                                                            | Periodos:                                                                                                    |                                         | 10     |                                                                                                    | Periodicidad de pa                                                                                                    | igo:                                                                                                    |                                                                                               |                                                                                                    |                                                                                                    |
| Fe | cha cor                                                    | tratación: 18                                                                                                    | 8/01/2                                  | 017 -  |                                                                                                    | Mensual (C)                                                                                                    | Bimestral () Sem                                                                                                    | estral 🔘                                                                                      | Único                                                                                                    |                                                                                                    |
|    | Perí <u>o</u> do                                           | de gracia:                                                                                                    |                                         | 0      |                                                                                                    | Amortización                                                                                                    | Intereses                                                                                                    |                                                                                               |                                                                                                    |                                                                                                    |
| Ę  | Cve. Ta                                                    | isa de i <u>n</u> t.:                                                                                                    |                                         | 1 +    | 4.2500                                                                                                    | Tipo de tasa de in                                                                                                    | terés:                                                                                                    |                                                                                               |                                                                                                    |                                                                                                    |
| B  | Cve. Ma                                                    | rgen porc.:                                                                                                    |                                         | 9 -    | 2.2500                                                                                                    | 🔘 TIE 🏾 🖉                                                                                                    | CETES O CP                                                                                                    | P                                                                                             |                                                                                                    |                                                                                                    |
| as | a de inte                                                  | erés total:                                                                                                    |                                         | 6,5000 |                                                                                                    | Cpto, de egreso amo                                                                                                    | ort: v 🕫                                                                                                    |                                                                                               |                                                                                                    |                                                                                                    |
| ec | ha de pa                                                   | ago inicial: 18                                                                                                    | 8/01/2                                  | 017 -  | 8                                                                                                    | Cpto. de egreso i                                                                                                    | int.: - =6                                                                                                    | 13                                                                                            |                                                                                                    |                                                                                                    |
| ~~ |                                                            | -                                                                                                    |                                         |        | 0.00                                                                                                    |                                                                                                    | · · · · · · · · · · · · · · · · · · ·                                                                                 |                                                                                               |                                                                                                    |                                                                                                    |
| P  | eriodos                                                    | Fechas                                                                                                    |                                         | Saldos |                                                                                                    | Amortización                                                                                                    | Tasa de Interés %                                                                                                    | Dias                                                                                          | Interés                                                                                                    | Pago                                                                                                    |
| P  | eriodos<br>1                                               | Fechas<br>18/01/2017                                                                                                    | -                                       | Saldos | \$ 18,000.00                                                                                                    | Amortización<br>\$ 2,000.00                                                                                                    | Tasa de Interés %<br>6.5000                                                                                           | Dias<br>0.00                                                                                  | Interés<br>\$ 0.00                                                                                                 | Pago                                                                                                    |
| P  | eriodos<br>1<br>2                                          | Fechas<br>18/01/2017<br>18/02/2017                                                                                                   |                                         | Saldos | \$ 18,000.00<br>\$ 16,000.00                                                                                                    | Amortización<br>\$ 2,000.00<br>\$ 2,000.00                                                                                                    | Tasa de Interés %<br>6.5000<br>6.5000                                                                                 | Dias<br>0.00<br>31.00                                                                         | Interés<br>\$ 0.00<br>\$ 100.75                                                                                    | Pago                                                                                                    |
| P  | eriodos<br>1<br>2<br>3                                     | Fechas<br>18/01/2017<br>18/02/2017<br>18/03/2017                                                                                     |                                         | Saldos | \$ 18,000.00<br>\$ 16,000.00<br>\$ 14,000.00                                                                                                    | Amortización<br>\$ 2,000.00<br>\$ 2,000.00<br>\$ 2,000.00<br>\$ 2,000.00                                                                                                    | Tasa de Interés %<br>6.5000<br>6.5000<br>6.5000                                                                       | Dias<br>0.00<br>31.00<br>28.00                                                                | Interés<br>\$ 0.00<br>\$ 100.75<br>\$ 80.85                                                                        | Pago                                                                                                    |
| P  | eriodos<br>1<br>2<br>3<br>4                                | Fechas<br>18/01/2017<br>18/02/2017<br>18/03/2017<br>18/04/2017                                                                       |                                         | Saldos | \$ 18,000.00<br>\$ 16,000.00<br>\$ 14,000.00<br>\$ 12,000.00                                                                                        | Amortización<br>\$ 2,000.00<br>\$ 2,000.00<br>\$ 2,000.00<br>\$ 2,000.00<br>\$ 2,000.00                                                                                                    | Tasa de Interés %<br>6.5000<br>6.5000<br>6.5000<br>6.5000                                                             | Dias<br>0.00<br>31.00<br>28.00<br>31.00                                                       | Interés \$ 0.00<br>\$ 100.75<br>\$ 80.89<br>\$ 78.36<br>\$ 78.36                                                   | Pago                                                                                                    |
| P  | eriodos<br>1<br>2<br>3<br>4<br>5                           | Fechas<br>18/01/2017<br>18/02/2017<br>18/03/2017<br>18/04/2017<br>18/05/2017                                                         | * * * * *                               | Saldos | \$ 18,000.00<br>\$ 16,000.00<br>\$ 14,000.00<br>\$ 12,000.00<br>\$ 10,000.00                                                                        | Amortización<br>\$ 2,000.00<br>\$ 2,000.00<br>\$ 2,000.00<br>\$ 2,000.00<br>\$ 2,000.00                                                                                                    | Tasa de Interés %<br>6.5000<br>6.5000<br>6.5000<br>6.5000<br>6.5000<br>6.5000                                         | Dias<br>0.00<br>31.00<br>28.00<br>31.00<br>30.00                                              | Interés \$ 0.00<br>\$ 100.75<br>\$ 80.85<br>\$ 78.36<br>\$ 65.00<br>\$ 65.00                                       | Pago                                                                                                    |
| P  | eriodos<br>1<br>2<br>3<br>4<br>5<br>6                      | Fechas<br>18/01/2017<br>18/02/2017<br>18/03/2017<br>18/04/2017<br>18/05/2017<br>18/06/2017                                           | * * * * * *                             | Saldos | \$ 18,000.00<br>\$ 16,000.00<br>\$ 14,000.00<br>\$ 12,000.00<br>\$ 10,000.00<br>\$ 8,000.00                                                         | Amortización<br>\$ 2,000.00<br>\$ 2,000.00<br>\$ 2,000.00<br>\$ 2,000.00<br>\$ 2,000.00<br>\$ 2,000.00                                                                                                    | Tasa de Interés %<br>6.5000<br>6.5000<br>6.5000<br>6.5000<br>6.5000<br>6.5000                                         | Dias<br>0.00<br>31.00<br>28.00<br>31.00<br>30.00<br>31.00                                     | Interés \$ 0.00<br>\$ 100.75<br>\$ 80.86<br>\$ 78.36<br>\$ 65.00<br>\$ 55.97                                       | Pago                                                                                                    |
| P  | eriodos<br>1<br>2<br>3<br>4<br>5<br>6<br>7                 | Fechas<br>18/01/2017<br>18/02/2017<br>18/03/2017<br>18/04/2017<br>18/05/2017<br>18/06/2017<br>18/07/2017                             | * * * * * * * *                         | Saldos | \$ 18,000.00<br>\$ 16,000.00<br>\$ 14,000.00<br>\$ 12,000.00<br>\$ 10,000.00<br>\$ 8,000.00<br>\$ 6,000.00                                          | Amortización<br>\$ 2,000.00<br>\$ 2,000.00<br>\$ 2,000.00<br>\$ 2,000.00<br>\$ 2,000.00<br>\$ 2,000.00<br>\$ 2,000.00<br>\$ 2,000.00                                                                                                    | Tasa de Interés %<br>6.5000<br>6.5000<br>6.5000<br>6.5000<br>6.5000<br>6.5000<br>6.5000                               | Dias<br>0.00<br>31.00<br>28.00<br>31.00<br>30.00<br>31.00<br>30.00                            | Interés \$ 0.00<br>\$ 100.75<br>\$ 80.85<br>\$ 78.36<br>\$ 65.00<br>\$ 55.97<br>\$ 43.33                           | Pago                                                                                                    |
| P  | eriodos<br>1<br>2<br>3<br>4<br>5<br>6<br>7<br>8            | Fechas<br>18/01/2017<br>18/02/2017<br>18/03/2017<br>18/03/2017<br>18/05/2017<br>18/06/2017<br>18/07/2017<br>18/08/2017               | • • • • • • • • • • • • • • • • • • • • | Saldos | \$ 18,000.00<br>\$ 16,000.00<br>\$ 14,000.00<br>\$ 12,000.00<br>\$ 10,000.00<br>\$ 8,000.00<br>\$ 6,000.00<br>\$ 4,000.00                           | Amortización<br>\$ 2,000.00<br>\$ 2,000.00<br>\$ 2,000.00<br>\$ 2,000.00<br>\$ 2,000.00<br>\$ 2,000.00<br>\$ 2,000.00<br>\$ 2,000.00<br>\$ 2,000.00                                                                                                    | Tasa de Interés %<br>6.5000<br>6.5000<br>6.5000<br>6.5000<br>6.5000<br>6.5000<br>6.5000<br>6.5000                     | Dias<br>0.00<br>31.00<br>28.00<br>31.00<br>30.00<br>31.00<br>31.00                            | Interés \$0.00<br>\$100.75<br>\$80.85<br>\$78.36<br>\$65.00<br>\$55.97<br>\$43.33<br>\$33.56                       | Pago                                                                                                    |
| P  | eriodos<br>1<br>2<br>3<br>4<br>5<br>6<br>7<br>8<br>9       | Fechas<br>18/01/2017<br>18/02/2017<br>18/03/2017<br>18/04/2017<br>18/06/2017<br>18/07/2017<br>18/08/2017<br>18/09/2017               | * * * *                                 | Saldos | \$ 18,000.00<br>\$ 16,000.00<br>\$ 14,000.00<br>\$ 12,000.00<br>\$ 10,000.00<br>\$ 8,000.00<br>\$ 6,000.00<br>\$ 4,000.00<br>\$ 2,000.00            | Amortización<br>\$ 2,000.00<br>\$ 2,000.00<br>\$ 2,000.00<br>\$ 2,000.00<br>\$ 2,000.00<br>\$ 2,000.00<br>\$ 2,000.00<br>\$ 2,000.00<br>\$ 2,000.00                                                                                                    | Tasa de Interés %<br>6.5000<br>6.5000<br>6.5000<br>6.5000<br>6.5000<br>6.5000<br>6.5000<br>6.5000<br>6.5000<br>6.5000 | Dias<br>0.00<br>31.00<br>28.00<br>31.00<br>30.00<br>31.00<br>31.00<br>31.00<br>31.00          | Interés \$0.00<br>\$100.75<br>\$80.85<br>\$78.36<br>\$65.00<br>\$55.97<br>\$43.33<br>\$33.56<br>\$22.35            | Pago                                                                                                    |
| P  | eriodos<br>1<br>2<br>3<br>4<br>5<br>6<br>7<br>8<br>9<br>10 | Fechas<br>18/01/2017<br>18/02/2017<br>18/03/2017<br>18/04/2017<br>18/05/2017<br>18/07/2017<br>18/09/2017<br>18/09/2017<br>18/10/2017 | *<br>*<br>*<br>*<br>*<br>*              | Saldos | \$ 18,000.00<br>\$ 16,000.00<br>\$ 14,000.00<br>\$ 12,000.00<br>\$ 10,000.00<br>\$ 8,000.00<br>\$ 6,000.00<br>\$ 4,000.00<br>\$ 2,000.00<br>\$ 0.00 | Amortización \$ 2,000.00 \$ 2,000.00 } 0 0 0 0 0 0 0 0 0 0 0 0 0 0 0 0 0 0 | Tasa de Interés %<br>6.5000<br>6.5000<br>6.5000<br>6.5000<br>6.5000<br>6.5000<br>6.5000<br>6.5000                     | Dias<br>0.00<br>31.00<br>28.00<br>31.00<br>30.00<br>31.00<br>31.00<br>31.00<br>31.00<br>30.00 | Interés \$0.00<br>\$100.75<br>\$80.85<br>\$78.36<br>\$65.00<br>\$55.97<br>\$43.33<br>\$33.56<br>\$22.35<br>\$10.83 | Pago<br>Pago<br>Pago |

#### 2.3.4 Finalizar, Autorizar y Transferir

Finalizar: La plataforma mostrará la ventana de Contratos Multianuales en estatus de "Ingresando operación", el usuario deberá finalizar la captura, una vez finalizada, la operación cambiará el estado en "En espera de autorización".

Autorizar: posteriormente el usuario deberá Autorizar el contrato, una vez que se autorice, se cambiará automáticamente la etiqueta "En espera de autorización" a "Autorizado".

| 🕷 Contratos multianuales                                           |                |                          | - = ×            |
|--------------------------------------------------------------------|----------------|--------------------------|------------------|
| Archivo • 1)                                                       |                |                          | 8                |
| × ** 🐼 🐼 T = E = E = E = E = F * * * *                             |                | 5                        |                  |
| Clave: 57 Referencia: Contrato 123 BonoOupónCero 2)                |                | Fech                     | na: 01/01/2017 + |
| E Proveedor: 0000001 - PROVEEDOR GENERICO                          |                | Fecha inici<br>Fecha fin | al: 01/01/2017 - |
| Edución en UDIS                                                    |                | i cond ng                |                  |
| U. Resp: 0475 PRUEBAS 2017                                         |                |                          |                  |
| INGRESANDO OPERACION                                               |                |                          |                  |
| Egreso Rengión Concepto del Ingreso/egreso                         | Canticiad Parc | iai s/impto. 🛸 I.V.A     | . 🔺 I.V.A. Impte |
| > 365 1 Intereses de la Deuda de Títulos y Valores Corto Plazo 🛛 🤤 | 1.00           | 24,659.19                | 0.00 0.00        |
|                                                                    |                | 24,859.19                | 0.00             |
| ₩ ₩ A > >>> >>>>>>>>>>>>>>>>>>>>>>>>>>>                            |                |                          | E.               |
| B Plazo P + LARGO FLAZO                                            | 0.00           | imoorte subtotel:        | 24,659,19        |
| Autorizó - Importe depositado: 0.00 LV.4. Interés                  | 0.00           | I.V.A:                   | 0.00             |
| 🖳 Elskorá ADM - SUFERUSUARIO Pendiente 0.00 Totalinterés           | 0.00           | Impuesto:                | 0.00             |
| 🖳 Dixisa D1 👻 PESOS Valar: 1.00000                                 |                | Totat                    | 24,659.19        |
| Ogservaciones: Contrato 123                                        |                | Retenciones:             | 0.00             |
| E CY6. UDIS 0 - 0.000000 Pendiente: 24,659.19 Tota                 | a pagar:       |                          | 24,659.19        |

El contrato se visualiza con la marca de "Autorizado":

| 📽 Contratos multianuales                                                                                                    |            |                  |                                                       | _ 0                                    | x     |
|----------------------------------------------------------------------------------------------------|------------|------------------|-------------------------------------------------------|----------------------------------------|-------|
| Archivo •                                                                                                    |            |                  |                                                       | F                                      |       |
|                                                                                                    | < 😑 🛛      | H 💋 🕯            | 5                                                     | ц<br><b>Б</b>                          |       |
| Clave: 58 <b>Referencia:</b> PRUEBA<br>Proveedor: 0000010 + BANCO INTERACCIONES S A<br>Lipo: 2 Deuda pública + Subtipo de contrato: 003 + TITULOS Y VALORES EMISIÓN DE<br>Cláucilo en UDIS<br>U. Resp: 0082 + # TESORERIA<br>AUTORIZADO | BONOS.     | Feci<br>Fe       | Fecha: 31<br>na inicial: 01<br>cha fi <u>n</u> al: 31 | /12/2016 +<br>/01/2017 +<br>/12/2018 + |       |
|                                                                                                    | Qualitated | Develot - frents | or 114 o                                              |                                        |       |
| EX Egreso Rengion Concepto del Ingreso/egreso                                                                                                    | Cantidad   | Parcial s/impto. | %1.V.A.                                               | I.V.A.                                 | impte |
| 365 1 Amortización de la Deuda Interna por Emisión de Títulos y Valores                                                                                                    | 1.00       | 2,000,000.00     | 0.00                                                  | 0.00                                   |       |
|                                                                                                    |            | 2,093,672.98     |                                                       | 0.00                                   |       |
| ミ ミ イ ・ <b> </b>                                                                                                    |            |                  |                                                       |                                        | ►     |
| Plazo: CP - CORTO PLAZO DEPÓSITO RECIBIDO TOTALMENTE Interés:                                                                                                    | 0.00       | Importe subtota  | : 2                                                   | ,093,672.98                            | Ĥ     |
| Autorizó: ADM SUPERUSUARIO Importe depositado: 2,000,000.00                                                                                                    | 0.00       | ) I.V.A:         |                                                       | 0.00                                   |       |
| Elaboró: ADMI SUPERUSUARIO Pendiente: 0.00 Total interés:                                                                                                    | 0.00       | ) Impuesto       | <u> </u>                                              | 0.00                                   |       |
| ⇔ Di <u>vi</u> sa: 01 velor: 1.00000                                                                                                    |            | Total:           | 2                                                     | 1,093,672.98                           | -     |

Transferir: Una vez que el contrato esté Autorizado, el usuario deberá realizar la transferencia al contrato anual.

El usuario deberá "Transferir" la operación, al realizar esto, la plataforma mostrará la ventana "Transferencia de contratos multianuales", la cual permitirá agregar el periodo que se va a transferir al contrato anual.

| 🕫 Contratos multianuales                                               | - = >                                         | ×    |
|------------------------------------------------------------------------|-----------------------------------------------|------|
| Archivo -                                                              | 6                                             | 5    |
| ▫ ▫ ▫ ₽ ∞ ₽ ₽ ₽ ₽ ₽ ≈ ₽ ♥ ♥ ♥ ♥                                        | A 📓 💁 🗙 🖨 🖬 💰 🛇                               |      |
| Clave: 5 Referencia: Contrato/BonoCupónCero/                           | Fecha: 27/02/2017                             | +    |
| Proveedor: 0018853 • SEGUROS BANORTE SA DE CV GRUPO FINANCIERO BANORTE | Fecha inicial: 27/02/2017                     | -    |
| Tipo: 2 Deuda pública 🔹 🖳 Subtipo de contrato: 002 👻 D                 | DEUDA BONO CUPÓN CERO Fecha final: 01/03/2021 | +    |
| 🖶 U. Resp: 0082 🗸 🖷 TESORERIA                                          | s multianuales 💶 🗙                            |      |
| Egreso Renglón Concepto del ingreso/egres Períodos a transferir:       | Intidad Parcial s/impto. % I.V.A. I.V.A. Im   | npte |
| 366 1 INTERESES DE LA DEUDA I                                          | 1.00 572,819.73 0.00 0.00                     |      |
| ا 🕥                                                                    | Intereses                                     |      |
|                                                                        | 572,819.73 0.00                               |      |
| ₩ 4 4 > >> >> >> >> >> >> >> >> >> >> >>                               |                                               | ▶    |
| B Plazo: LP V LARGO PLAZO                                              | Interés: 0.00 Importe subtotal: 572,819.73    | 3    |
| Autorizó: DEUD - DEUDA PÚBLICA Importe depositado:                     | 0.00 I.V.A. Interés: 0.00 I.V.A: 0.00         | ō    |
| Elaboró: DEUD - DEUDA PÚBLICA Pendiente:                               | 0.00 Total interés: 0.00 Impuesto: 0.00       | 0    |
| Divisa: 01 → PESOS Valor: 1.00000                                      | Total: 572,819.73                             | 3    |
| Observaciones: ContratoMultianual                                      | Retenciones: 0.00                             | 0    |

Al dar clic en Aceptar la plataforma mandará un mensaje de confirmación de la operación, mostrará la ventana Transferencias de contratos multianuales y el usuario deberá llenar los campos de los clasificadores de la clave presupuestal, como se visualiza a continuación:

| 🛉 Transferencia de contratos multi                                                                    | nuales - No.: 5                                                                                                    |                                                    | 7 X                                    |
|----------------------------------------------------------------------------------------------------|----------------------------------------------------------------------------------------------------|----------------------------------------------------|----------------------------------------|
| Archivo - 🌑 💙 🙀                                                                                       |                                                                                                    |                                                    |                                        |
| Arrastrar un encabezado de columna aquí para                                                          | agrupar por esa columna                                                                                                    |                                                    |                                        |
| Selec. Renglón Cve. Concepto de                                                                       | gr. Concepto de egreso                                                                                                    | Saldo                                              | Importe C                              |
| I 🔽 1 364                                                                                             | HI INTERESES DE LA DEUDA INTERNA CON INSTITUCIONES DE CRÉ                                                                                   | 572,819.73                                         | 119,108.90                             |
|                                                                                                    |                                                                                                    |                                                    |                                        |
|                                                                                                    |                                                                                                    |                                                    |                                        |
|                                                                                                    |                                                                                                    |                                                    |                                        |
|                                                                                                    |                                                                                                    |                                                    |                                        |
|                                                                                                    |                                                                                                    |                                                    |                                        |
|                                                                                                    |                                                                                                    |                                                    |                                        |
|                                                                                                    |                                                                                                    | 572,819.73                                         | 119,108.90                             |
| ► * * • • • • • • • • • • • • • • • • •                                                               |                                                                                                    |                                                    |                                        |
| Proyecto: U. Res                                                                                      | 0082 - a                                                                                                    |                                                    | Fecha: 27/02/2017 -                    |
| Proveedor: 0018853 - SEGUROS B/                                                                       | NORTE SA DE CV GRUPO FINANCIERO BANORTE                                                                                                    | rencia: Contrato/BonoCu                            | upónCero/                              |
| Ejercicio: 2017                                                                                       | •                                                                                                    |                                                    |                                        |
| Clasificadores de cabecera Clasificadores de                                                          | Jetalle                                                                                                    |                                                    |                                        |
| - 211110080010404                                                                                     | . 411 · . C · . C · . D463 · . J · . 110011                                                                                                 | 7 👻 . 1 👻 . 🗖                                      | 630082001 -                            |
|                                                                                                    |                                                                                                    |                                                    |                                        |
| . Tesoreria . Deuda pública interna . Finanzas P<br>Propios del Estado . Gasto Corriente . Proyecto ( | blicas . Finanzas Públicas . Diseño e Instrumentación de las Estrategia<br>a tipo D del programa presupuestario DISEÑO E INSTRUMENTACIÓN DE | IS Financieras y Bursátile<br>LAS ESTRATEGIAS FINA | s . Habitante . Ingresos<br>ANCIERAS Y |
|                                                                                                    |                                                                                                    | ✓ <u>T</u> ran                                     | sferir 🚮 Salir                         |

Al dar clic en la opción Transferir, el usuario podrá visualizar la ventana donde se agregará la fecha final del contrato:

| 🔳 Indicar la fecha fir | nal del contra | to x      |
|------------------------|----------------|-----------|
| Fecha final:           | 28/12/2017     | ✓ Aceptar |

Al ingresar la fecha final y dar clic en el botón Aceptar, la plataforma mandará un mensaje de confirmación, al seleccionar la opción "Si" desplegará el mensaje que la transferencia ha sido satisfactoria, con la clave del contrato, el usuario se dirigirá a la nueva operación.

El usuario deberá agregar la programación de pagos, así como seleccionar la cuenta bancaria relacionada, en la siguiente imagen se muestra su ubicación:

1) Relación de cuentas bancarias por contrato, donde se asignará la cuenta bancaria.

2) Programación de pagos.

| <ul> <li>Contratos</li> </ul>                                                                                                    |                                                                                              |                                                                                                   |                                          |                                                                                            |                                                                |                                               |                                                          | - "                                       | ⊐ ×  |
|----------------------------------------------------------------------------------------------------|----------------------------------------------------------------------------------------------|---------------------------------------------------------------------------------------------------|------------------------------------------|--------------------------------------------------------------------------------------------|----------------------------------------------------------------|-----------------------------------------------|----------------------------------------------------------|-------------------------------------------|------|
| <u>A</u> rchivo •                                                                                                    |                                                                                              |                                                                                                   | Esta                                     | do operación:                                                                              |                                                                | 1)                                            | 2)                                                       |                                           | 6    |
| IC (C (> >> >)                                                                                                    | + • • × •                                                                                    | s 🗞 🍸 🏹                                                                                           | ۹                                        | 6 🗐 🚮 1                                                                                    |                                                                | 8 🔬 ;                                         | i 🖓 🖬                                                    | 👗 💰 📕                                     |      |
| Clave: 7 Tipo c                                                                                                    | ontrato: Deuda pública                                                                       | - Proyecto: 00001                                                                                 | 120 -                                    | 📑 Entreg                                                                                   | ja: SIN 👻                                                      | SIN DEFINIR                                   |                                                          | Fecha: 28/02/201                          | 7 🗸  |
| Ref. C                                                                                                    | ontrato: Contrato/BonoCupónCero/                                                             | 1                                                                                                 |                                          |                                                                                            |                                                                |                                               |                                                          | Eecha ini.: 27/02/201                     | 7 +  |
| 🖳 U. Resp: 0082 👻 🖷 TE                                                                                                    | SORERIA                                                                                      |                                                                                                   |                                          |                                                                                            |                                                                |                                               |                                                          | Fecha venc.: 28/12/201                    | 7 -  |
|                                                                                                    |                                                                                              |                                                                                                   | Subtip                                   | o de contrato: 002 👻                                                                       | DEUDA BON                                                      | O CUPÓN CERO                                  |                                                          | Núm. Días:                                | 304  |
| Proveedor: 0018853 - SE                                                                                                    | GUROS BANORTE SA DE CV GRUP                                                                  | PO FINANCIERO BANORTE                                                                             |                                          |                                                                                            |                                                                |                                               |                                                          |                                           |      |
| INGRESANDO OPERACIÓN                                                                                                    |                                                                                              |                                                                                                   |                                          |                                                                                            |                                                                |                                               |                                                          |                                           |      |
| Clave I/E Renglón                                                                                                    | Concepto del ingreso/egreso                                                                  |                                                                                                   | Cantidad                                 | Parcial s/Impto.                                                                           | % I.V.A.                                                       | I.V.A.                                        | % Impuesto                                               | mpte. Impuesto                            | F    |
| 9                                                                                                    | I INTERESES DE LA DEUDA INTER                                                                | NA CON INSTITUCIONES DE (                                                                         | 1.00                                     | 119,108.90                                                                                 | 0.00                                                           |                                               | 0.00 0                                                   | .00                                       | 0.00 |
| CC ₽ 366                                                                                                    |                                                                                              |                                                                                                   |                                          |                                                                                            |                                                                |                                               |                                                          |                                           |      |
| > 366<br>366<br>2 Presup                                                                                                    |                                                                                              |                                                                                                   |                                          |                                                                                            |                                                                |                                               |                                                          |                                           |      |
| > 366<br>366<br>2 Presup                                                                                                    |                                                                                              |                                                                                                   |                                          | 119,108.90                                                                                 |                                                                |                                               | 0.00                                                     |                                           | 0.00 |
| >         366           Improve         1 de 1 → Improve           Improve         Improve                                                                                                    | <b>∧ + '</b> * ₹ <b>4</b>                                                                    |                                                                                                   |                                          | 119,108.90                                                                                 |                                                                |                                               | 0.00                                                     |                                           | 0.00 |
| Y         366           Y         366           W         (( ( ( 1 de 1 → ))))           W         (( ( 1 de 1 → )))           211110080010404         (( ( ( 1 de 1 → ))))                                                                                                    | ★ ** ▼  411 C C D46*                                                                         |                                                                                                   |                                          | 119,108.90                                                                                 |                                                                |                                               | 0.00                                                     |                                           | 0.00 |
| Y     366       Image: Section 1     366       Image: Section 2     1       Image: Section 2     1 <td< td=""><td>All C D46<br/>I. Finanzas Públicas. Finanzas Pú<br/>esupuestario DISEÑO E INSTRUMEI<br/>PLAZO</td><td>III<br/>3 J 1100117 1<br/>Jolicas, Diseño e instrumenta<br/>INTACIÓN DE LAS ESTRATEGI</td><td>I D463<br/>ción de las Es</td><td>119,108.90<br/>0082001<br/>strategias Financieras y B<br/>RAS Y BURSÁTILES pari</td><td>Bursátiles . Ha<br/>a la U.R. TESC</td><td>bitante . Ingresos f<br/>DRERIA</td><td>0.00<br/>Propios del Estado</td><td>. Gasto Corriente .</td><td>0.00</td></td<> | All C D46<br>I. Finanzas Públicas. Finanzas Pú<br>esupuestario DISEÑO E INSTRUMEI<br>PLAZO   | III<br>3 J 1100117 1<br>Jolicas, Diseño e instrumenta<br>INTACIÓN DE LAS ESTRATEGI                | I D463<br>ción de las Es                 | 119,108.90<br>0082001<br>strategias Financieras y B<br>RAS Y BURSÁTILES pari               | Bursátiles . Ha<br>a la U.R. TESC                              | bitante . Ingresos f<br>DRERIA                | 0.00<br>Propios del Estado                               | . Gasto Corriente .                       | 0.00 |
| Y     366       Image: Section 1     366       Image: Section 2     366       Image: Section 2     366       Image: Section 2     366       Image: Section 2     366       Image: Section 2     366       Image: Section 2     366       Image: Section 2     100       Image: Section 2     100       Image: Section 2     100       Image: Section 2     100       Image: Section 2     100                                                                                                    | A11 C C D46<br>I. Finanzas Públicas. Finanzas Pú<br>esupuestario DISEÑO E INSTRUMEI<br>PLAZO | 3 J 1100117 1<br>iblicas Diseño e Instrumenta<br>NTACIÓN DE LAS ESTRATEG<br>Fecha de aut.:        | 1 D463<br>ción de las Es<br>IAS FINANCIE | 119,108.90<br>0082001<br>strategias Financieras y E<br>RAS Y BURSÁTILES par                | Bursátiles . Ha<br>a la U.R. TESC<br>Interés: [                | bitante . Ingresos F<br>RERIA<br>0.00         | 0.00<br>Propios del Estado<br>Importe subtotal:          | . Gasto Corriente .<br>119,108.90         | 0.00 |
| Y     366       Y     366       Wit <ith>I     I       Wit <ith>I     I       11110080010404       . Tesoreria . Deuda pública htern<br/>Proyecto de tipo D del programa pr<br/>Proyecto de tipo D del programa pr<br/>Proyecto de tipo D del programa pr<br/>U       Plago:     LP       LP     LARGC       Q Autorizó:     U       DEUD     DEUD</ith></ith>                                                                                                    |                                                                                              | 3 J 1100117 1<br>jblicas Diseño e instrumenta<br>NTACIÓN DE LAS ESTRATEG<br>Fecha de aut:<br>Impr | 1 D463<br>ción de las Es<br>IAS FINANCIE | 119,108.90<br>0082001<br>strategias Financieras y E<br>RAS Y BURSÁTILES par<br>Jo: 0.00 L' | Sursátiles - Ha<br>a la U.R. TESC<br>Interés:<br>V.A. Interés: | bitante . ingresos f<br>RERIA<br>0.00<br>0.00 | 0.00<br>Propios del Estado<br>Importe subtotal:<br>LVA.: | . Gasto Corriente .<br>119,108.90<br>0.00 | 0.00 |

Relación de cuentas bancarias por contrato, donde se asignará la cuenta bancaria, como se observa en la siguiente imagen:

| 👜 Relación de cuentas bancarias de contratos                                          | ×      |
|---------------------------------------------------------------------------------------|--------|
| Archivo - 🗞 💙 🎘                                                                       |        |
| Arrastrar un encabezado de colu<br>Mo. Contrato No. Cuenta<br>No. Contrato No. Cuenta | Sucurs |
| **     5.38       Número contrato:     638                                            |        |
|                                                                                       |        |
|                                                                                       |        |
| ₩4 +4 + 1 de 1 → >> >>                                                                | •      |

Programación de pagos, donde el usuarios asignará la cantidad de pagos a realizar y el periodo.

| Programación de pagos             |                         |                           | _ = x                 |
|-----------------------------------|-------------------------|---------------------------|-----------------------|
| K K K > >> >1 A                   | s 💎 🚳                   | 5                         |                       |
| Fec <u>h</u> a base: 02/08/2017 🚽 | <u>N</u> úm. Pagos: 2   | Monto del contrato: 100.0 | 00                    |
|                                   |                         |                           | Periodo:              |
| Arrastrar un encabezado de colun  | n∩a aquí para agrupar p | or esa columna            | Se <u>m</u> anas      |
| Núm. Pago Fecha                   | Importe                 | Abono                     |                       |
| ▶ 🕀 1 02/08/2017                  | 50.00                   | 0.00                      | 🔘 <u>Q</u> uince días |
| ⊕ 2 09/08/2017                    | 50.00                   | 0.00                      |                       |
|                                   |                         |                           | © Mens <u>u</u> al    |
|                                   |                         |                           | Otros                 |
|                                   | 100.00                  | 0.00                      |                       |
|                                   | -T -                    |                           |                       |
|                                   | 🕅 Importar              | 🗽 Exportar                | Salir                 |

Al ingresar la relación de cuentas bancarias y la programación de pagos en la ventana de Contratos, la operación se mostrará en estado "Ingresando Operación", por lo que se deberá Finalizar y Autorizar, como se muestra a continuación:

| Contratos                                                                                                    |                                                             |                                                          |                                                           | _ = ×                                                   |
|----------------------------------------------------------------------------------------------------|-------------------------------------------------------------|----------------------------------------------------------|-----------------------------------------------------------|---------------------------------------------------------|
| Archive -                                                                                                    | 1) Estad                                                    | do operación:                                            |                                                           | 6                                                       |
| *** ** ** ** ** ** ** *** *** *** ***                                                                                                    | 7 🔍 📝                                                       | i 🗐 🍌 😭                                                  | 🗙 🖹 쥁 🧯                                                   | 🎆 🖬 💑 🏂 📓 🔭                                             |
| Clave: 7 Tipo contrato: Deuda pública - E<br>Ref. Contrato: Contrato/BonoCupónCero/                                                                               | Proyecto: 0000120 -                                         | 2) Entrega:                                              | SIN - SIN DEFINIR                                         | Fecha: 28/02/2017 -<br><u>F</u> echa ini.: 27/02/2017 - |
| ■ U. Resp: 0082 - 팩립 TESORERIA                                                                                                    |                                                             | to an antiputer large                                    | 000000000000000000000000000000000000000                   | Fecha venc.: 28/12/2017 +                               |
| Proveedor: 0018853 SEGUROS BANORTE SA DE CV GRUPO FINANCIE                                                                                                    | RO BANORTE                                                  | o de contrato: 002 - DEI                                 | UDA BONO CUPÓN CERO                                       | Núm. Días: 304                                          |
| Clave VE Renglón Concepto del ingreso/egreso                                                                                                    | Cantidad                                                    | Parcial s/Impto. % I                                     | I.V.A. I.V.A.                                             | % Impuesto Impte. Impuesto P                            |
| 366 1 INTERESES DE LA DEUDA INTERNA CON INST                                                                                                    | TITUCIONES DE ( 1.00                                        | 119,108.90                                               | 0.00                                                      | 0 0.00 0.00                                             |
| 2 Presup.                                                                                                    |                                                             |                                                          |                                                           |                                                         |
|                                                                                                    |                                                             | 119,108.90                                               | 0.00                                                      | 0.00                                                    |
| ₩ ≪ ← 1 de 1 > >> >> ?* 🗣 🖌 💷                                                                                                    |                                                             |                                                          |                                                           | •                                                       |
| 211110080010404 411 C C D463 J                                                                                                    | 1100117 1 D4630                                             | 0082001                                                  |                                                           | <b>^</b>                                                |
| . Tesorería . Deuda pública interna . Finanzas Públicas . Finanzas Públicas . Disei<br>Proyecto de tipo D del programa presupuestario DISEÑO E INSTRUMENTACIÓN DE | ño e Instrumentación de las Es<br>LAS ESTRATEGIAS FINANCIEI | trategias Financieras y Burs<br>RAS Y BURSÁTILES para la | sátiles . Habitante . Ingresos Propio<br>I U.R. TESORERIA | os del Estado . Gasto Corriente .                       |
| Plazo: LP - LARGO PLAZO                                                                                                    |                                                             |                                                          |                                                           | =                                                       |
| Autorizó:                                                                                                    | Fecha de aut.:                                              | *                                                        | Interés: 0.00 Impo                                        | orte subtotal: 119,108.90                               |
| Elaboro: DEUD V DEUDA PUBLICA                                                                                                    | Importe depositad                                           | 0: 0.00 I.V.A.                                           | A. Interés: 0.00                                          | I.V.A.: 0.00                                            |
| Valor. 1.00000                                                                                                    | Pendient                                                    | c. 0.00 Tota                                             | al interés: 0.00                                          | Impuesto: 0.00                                          |

- 1) Finalizar: Se deberá finalizar la captura del registro, la etiqueta cambiará a "En espera de autorización".
- 2) Autorizar: Se deberá autorizar la captura del registro, la etiqueta cambiará a "Autorizado".

Del contrato anual la amortización se deberá transferir a Movimiento Bancario y el Interés al egreso, esto mediante el botón "Transferir" ubicado en la barra de herramientas.

- Al dar clic en el botón "Transferir" mandará a la siguiente ventana "Transferir contrato".
- Al dar clic en el botón "Aceptar" se mostrará la ventana de Transferir contrato, para poder seleccionar el pago a transferir, como se visualizará en la siguiente pantalla:

| A   | rastra | ir un encabezado     | o de columna aquí | para agrupar por esa colu | imna       |            |           |         |
|-----|--------|----------------------|-------------------|---------------------------|------------|------------|-----------|---------|
| Sel | ec.    | No. de Pago          | Fecha de Pago     | Impte, C/impto.           | Pagado     | Transferir | Importe   | Interés |
| ÷   |        | 1                    | 27/02/17          | 391.81                    | 0.00       | 391.81     | . 391.81  | 0.0/    |
| Ð   |        | 2                    | 27/03/17          | 10,970.56                 | 0.00       | 10,970.56  | 10,970.56 | 0.0     |
| Ð   |        | 3                    | 27/04/17          | 12,145.97                 | 0.00       | 12,145.97  | 12,145.97 | 0.0     |
| ŧ   |        | 4                    | 27/05/17          | 11,754.17                 | 0.00       | 11,754.17  | 11,754.17 | 0.00    |
| Đ   |        | 5                    | 27/06/17          | 12,145.97                 | 0.00       | 12,145.97  | 12,145.97 | 0.00    |
| Ð   |        | 6                    | 27/07/17          | 11,754.17                 | 0.00       | 11,754.17  | 11,754.17 | 0.00    |
| Ð   |        | 7                    | 27/08/17          | 12,145.97                 | 0.00       | 12,145.97  | 12,145.97 | 0.00    |
| Ð   |        | 8                    | 27/09/17          | 12,145.97                 | 0.00       | 12,145.97  | 12,145.97 | 0.00    |
| Ð   |        | 9                    | 27/10/17          | 11,754.17                 | 0.00       | 11,754.17  | 11,754.17 | 0.00    |
| Ð   |        | 10                   | 27/11/17          | 12,145.97                 | 0.00       | 12,145.97  | 12,145.97 | 0.00    |
| Ð   |        | 11                   | 27/12/17          | 11,754.17                 | 0.00       | 11,754.17  | 11,754.17 | 0.01    |
| •   |        |                      |                   |                           | 1          |            |           |         |
| Т   | po op  | eración              | No. cuenta:       |                           | - Observad | iones:     |           |         |
| 0   | Egr    | eso                  | No. cheque:       |                           | Refer      | encia:     |           |         |
| C   | Mov    | imiento bancario     | Fecha firma:      | ✓ Fecha cobr              | o: - Con   | cepto: 👻   |           |         |
|     |        |                      | <u>C</u> lasif.:  | <b>*</b>                  | Fecha en   | trega: -   |           |         |
| CI  | ave d  | e contrato : 7, U. I | Resp: 0082        |                           |            |            |           |         |

Se deberá seleccionar el primer pago a transferir a egreso, al dar clic en el botón "Transferir", mandará el mensaje de seguridad de transferir, al presionar el botón "SI", la plataforma mostrará el mensaje de confirmación, que la transferencia se realizó de manera correcta.

Al transferir el contrato al movimiento bancario, el usuario deberá de seleccionar:

- El no. de cuenta
- Fechar Firma
- Fecha cobro
- Clic en el botón de Transferir

Para el egreso solo es la Fecha de entrega

#### 2.4 Egresos

38

Una vez transferida la operación, la plataforma mostrará la ventana "Registro de egresos", donde se deberá autorizar y validar el egreso, ya que la etiqueta aparecerá en estatus "En espera de autorización", como se visualiza a continuación:

| 휾 Registro de egresos                                                         |                                                               |                                                                     | _ = ×                   |
|-------------------------------------------------------------------------------|---------------------------------------------------------------|---------------------------------------------------------------------|-------------------------|
| Archivo -                                                                     | Estado operación                                              |                                                                     | 0                       |
| K K C D D D H K K Y 🚸 🔍                                                       | 📝 🧐 🍇 🕅 🗞 🗯 🗈 1                                               | A 4 V                                                               |                         |
| No.: 738 U. Resp: 0082                                                        | Entrega                                                       |                                                                     | Fecha: 28/02/2017 -     |
|                                                                               | 📑 <u>C</u> lasif.                                             | Fechi                                                               | factura:                |
| Provecto: 0000120 -                                                           | Plazo                                                         | LP - LARGO PLAZO                                                    | entrega: 28/02/2017 -   |
| Proveed: 0018853 - SEGUROS BANORTE SA DE CV GRUPO FINAN                       | NCIERO BANORTE 🔤 Área fí <u>s</u> ica                         |                                                                     |                         |
|                                                                               |                                                               |                                                                     |                         |
| EN ESPERA DE AUTORIZACION                                                     | ••••                                                          |                                                                     |                         |
| Gasto                                                                         |                                                               |                                                                     |                         |
| Cpto. de egreso Renglón Concepto egreso Des                                   | scripción del artículo Descripción del concepto               | Cantidad Precio unit. s/impto Precio unit. c/impto Parcial s/Imp    | to % I.V.A. IVA gasto % |
| B         366         1         INTERESES DE LA DEUDA IN TAL                  |                                                               | 1.00 391.81 391.81 3                                                | 91.81 0.00 0.00         |
| 2 Pressup                                                                     |                                                               |                                                                     |                         |
|                                                                               |                                                               |                                                                     | i                       |
| . Tesorería . Deuda pública interna . Finanzas Públicas . Finanzas Públicas . | Diseño e Instrumentación de las Estrategias Financieras y Bur | sátiles . Habitante . Ingresos Propios del Estado . Gasto Corriente | . Proyecto de tipo D    |
| Autorizó:                                                                     | Fecha de aut.:                                                | Importe subtotal                                                    | 391.81                  |
| Elaboró: DEUD 👻 DEUDA PÚBLICA                                                 |                                                               | I.V.A:                                                              | 0.00                    |
| Observaciones: GENERADO DESDE EL CONTRATO MULTIANUAL NO.: 5                   |                                                               | Impuesto                                                            | 0.00                    |
| Factura No.: SIN AUTENTIFICAR                                                 | UUD:                                                          | Total                                                               | 391.81                  |
| PESOS Valor: 1.00000                                                          |                                                               | Retenciones                                                         | 0.00                    |
| asignado:                                                                     | Impte. orden pago: 0.00 Resta                                 | : 391.81 Total a pagar:                                             | 391.81                  |

Autorizar: el usuario deberá autorizar el contrato, una vez que se autorice cambiará la etiqueta "En espera de autorización" a "Autorizado".

| 📓 Registro de egresos                                                         |                                                                 |                                                                    | _ = X                    |
|-------------------------------------------------------------------------------|-----------------------------------------------------------------|--------------------------------------------------------------------|--------------------------|
| Archivo -                                                                     | Estado operación                                                |                                                                    | A                        |
| K K K > >> >1 + V K Y 🗞 🔍                                                     | 📸 🧐 🍇 🖄 🗟 🗯 🛝 👔                                                 | à 42 💙                                                             |                          |
| No.: 738 🖽 U. Resp: 0082 🗸 📲 TESORERIA                                        | Entrega:                                                        | SIN - SIN DEFINIR                                                  | Fecha: 28/02/2017 -      |
| T Draw the 0000020                                                            | 🔁 <u>C</u> lasif.:                                              | - Fech                                                             | a factura: •             |
| Proveed: 0018853 * SEGUROS BANORTE SA DE CV GRUPO FINA                        | ICIERO BANORTE EX Área física:                                  | LP V LARGO PLAZO                                                   | . entregu. 20/02/2017 •  |
|                                                                               |                                                                 |                                                                    |                          |
| EN ESPERA DE AUTORIZACIÓN                                                     |                                                                 |                                                                    |                          |
| Gasto                                                                         | Confirmación ×                                                  |                                                                    |                          |
| Cpto. de egreso Renglón Concepto egreso De                                    | Ci                                                              | antidad Precio unit. s/impto Precio unit. c/impto Parcial s/Im     | pto % I.V.A. IVA gasto % |
| See 366 1 INTERESES DE LA DEUDA IN 🕅                                          |                                                                 | 1.00 391.81 391.81 3                                               | 91.81 0.00 0.00          |
| 2.Presup                                                                      | <u>Si</u> <u>N</u> o                                            |                                                                    |                          |
| ₩ ≪ < 1 de 1 > >> >> <b>∞ * '* 😨</b> 🚺                                        |                                                                 |                                                                    | •                        |
| 211110000010404 411 C C D462 L                                                | 1100117 1 D4620002001                                           |                                                                    |                          |
| . Tesorería . Deuda pública interna . Finanzas Públicas . Finanzas Públicas . | Diseño e Instrumentación de las Estrategias Financieras y Bursá | átiles . Habitante . Ingresos Propios del Estado . Gasto Corriente | e . Proyecto de tipo D   |
| Autorizó:                                                                     | Fecha de aut.: -                                                | Importe subtota                                                    | 1: 391.81                |
| Elaboró: DEUD 👻 DEUDA PÚBLICA                                                 |                                                                 | I.V.A                                                              | : 0.00                   |
| Observaciones: GENERADO DESDE EL CONTRATO MULTIANUAL NO.: 5                   |                                                                 | Impuesto                                                           | 0.00                     |
| Factura No.: SIN AUTENTIFICAR                                                 |                                                                 | Tota                                                               | t 391.81                 |
| Personal PESOS Valor: 1.00000                                                 |                                                                 | Retenciones                                                        | 0.00                     |
| asignado:                                                                     | Impte. orden pago: 0.00 Resta:                                  | 391.81 Total a pagar:                                              | 391.81                   |

El egreso se muestra "Autorizado":

| 🔉 Regi                | istro de egre:                          | sos                   |                                                       |                                              |                                          |                                                           |                         |                       |                       |                           | -                                         | = x                 |
|-----------------------|-----------------------------------------|-----------------------|-------------------------------------------------------|----------------------------------------------|------------------------------------------|-----------------------------------------------------------|-------------------------|-----------------------|-----------------------|---------------------------|-------------------------------------------|---------------------|
| Archivo               | •                                       |                       |                                                       |                                              | Estado operación                         |                                                           |                         |                       |                       |                           |                                           |                     |
| 14 44                 | $\langle \rangle$                       | >1 4                  |                                                       | 🔍 诸 🗐 🍇                                      | 🔊 🛃 🎽                                    | The state                                                 | 1                       | 7                     |                       |                           |                                           |                     |
| N<br>Proyec<br>Provec | lo.: 738<br>cto: 0000120<br>ed: 0018853 | U. Res                | p: 0082 ▼ =∰ TESORERIA<br>OS BANORTE SA DE CV GRUPO F | INANCIERO BANORTE                            | Ę.                                       | QEntrega:<br>QIasif.:<br>QPlazo:<br>Área fí <u>s</u> ica: | SIN +<br>+<br>LP +<br>+ | SIN DEFINIR           |                       | Fi<br>Fecha fai<br>F. ent | echa: 28/02/2<br>ctura:<br>rrega: 28/02/2 | 017 •<br>•<br>017 • |
| AUTORI                | ZADO                                    |                       |                                                       |                                              |                                          |                                                           |                         |                       |                       |                           |                                           |                     |
| 1.Con                 | Gasto<br>Cpto. de egreso                | Renglón               | Concepto egreso                                       | Descripción del artículo                     | Descripción del concep                   | to C                                                      | antidad                 | Precio unit. s/impto  | Precio unit. c/impto  | Parcial s/Impto           | % I.V.A.                                  | /A gasto 9          |
| cepto:                | 366                                     |                       | INTERESES DE LA DEUDA IN 🕅                            |                                              |                                          |                                                           | 1.00                    | 391.81                | 391.81                | 391.8                     | 1 0.00                                    | 0.00                |
| 2.Presup.             |                                         |                       |                                                       |                                              |                                          |                                                           |                         |                       |                       |                           |                                           |                     |
| 144                   | 4 4 1 de 1 →                            | ***                   | * '* 🗣 🚺                                              |                                              |                                          |                                                           |                         |                       |                       |                           |                                           | <b>}</b>            |
| . Tesore              | 21111008001<br>ría . Deuda pública      | 0404<br>a interna . F | 411 C C D463<br>inanzas Públicas . Finanzas Públic    | J 1100117 1<br>as . Diseño e Instrumentación | D4630082001<br>de las Estrategias Financ | ieras y Bursi                                             | átiles . Ha             | bitante . Ingresos Pr | opios del Estado . Ga | sto Corriente . Pr        | oyecto de tipo                            |                     |
|                       | utorizó: DEUD                           | •                     |                                                       | Fecha de aut.: 2                             | 8/02/2017 -                              |                                                           |                         |                       | Imp                   | orte subtotal:            | 391                                       | .81                 |
| <b>Q E</b>            | laboró: DEUD                            | DEUDA                 | PÚBLICA                                               |                                              |                                          |                                                           |                         |                       |                       | LV.A:                     | C                                         | .00                 |

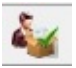

Validación de la recepción del bien/servicio:

El usuario deberá validar el egreso, mediante el botón "Validación de la recepción del bien/servicio", en donde al validarse, aparecerá el egreso con la etiqueta "Recepción validada", como se muestra en la siguiente imagen:

| 🕷 Registro de egresos                                                         |                            |                                                    |              |                        |                         |                    | -             | = x     |
|-------------------------------------------------------------------------------|----------------------------|----------------------------------------------------|--------------|------------------------|-------------------------|--------------------|---------------|---------|
| Archivo -                                                                     |                            | Estado operación                                   |              |                        |                         |                    |               |         |
| K K C D D D F K C T 🕸 🔍                                                       | 📝 🧐 🍇                      | 🕥 😼 🧯 💽                                            | -            | 7                      |                         |                    |               |         |
| No.: 738 QU. Resp: 0082 - 48 TESORERIA                                        |                            | Entrega                                            | SIN          | SIN DEFINIR            |                         | Fe<br>Fecha fac    | cha: 28/02/2  | 017 •   |
| Provecto: 0000120 -                                                           |                            | Plazo                                              | c LP 👻       | LARGO PLAZO            |                         | F. entr            | ega: 28/02/2  | 017 👻   |
| Proveed: 0018853 - SEGUROS BANORTE SA DE CV GRUPO FINAN                       | NCIERO BANORTE             | 📮 Área fí <u>s</u> ica                             |              |                        |                         |                    |               |         |
|                                                                               |                            |                                                    |              |                        |                         |                    |               |         |
| AUTORIZADO                                                                    |                            |                                                    |              |                        |                         |                    |               |         |
| Gasto                                                                         |                            | Description data seconda                           | 0            | Densis well a franks   | Descione a structure de | Densiste Bernte    |               |         |
| Concepto egreso Des                                                           | scripcion del articulo     | Descripcion del concepto                           | Cantidad     | Precio unit. s/impto   | Precio unit. c/impto    | Parcial s/impto    | % I.V.A. IN   | A gasto |
| 300 TINTERESES DE LA DEUDA IN SI                                              |                            |                                                    | 1.00         | 391.81                 | 391.81                  | 391.8              | 0.00          | 0.00    |
| Pressup                                                                       |                            |                                                    |              |                        |                         |                    |               |         |
|                                                                               |                            |                                                    |              |                        |                         |                    |               |         |
| . Tesorería . Deuda pública interna . Finanzas Públicas . Finanzas Públicas . | Diseño e Instrumentación d | D4630082001<br>e las Estrategias Financieras y Bur | sátiles . Ha | bitante . Ingresos Pro | opios del Estado . Gas  | to Corriente . Pro | yecto de tipo |         |
| Autorizó: DEUD 👻                                                              | Fecha de aut.: 28          | 3/02/2017 👻                                        |              |                        | Impo                    | orte subtotal:     | 391           | .81     |
| Elaboró: DEUD 🗸 DEUDA PÚBLICA                                                 |                            |                                                    |              |                        |                         | I.V.A:             | 0             | .00     |
| Observaciones: GENERADO DESDE EL CONTRATO MULTIANUAL NO.: 5                   | RECEPCIÓN V                | ALIDADA                                            |              |                        |                         | Impuesto:          | 0             | .00     |
| Factura No.: SIN AUTENTIFICAR                                                 | UUID:                      |                                                    |              |                        |                         | Total:             | 391           | .81     |
| Personal PESOS Valor: 1.00000                                                 |                            |                                                    |              |                        | F                       | Retenciones:       | 0             | .00     |
| asignado:                                                                     | Impte. orden pago:         | 0.00 Resta                                         |              | 391.                   | 81 Total a pagar:       |                    | 391.8         | 1       |